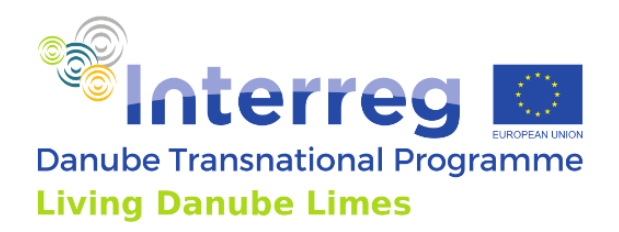

# **OUTPUT T3.3**

| Title | Developing and harmonising digital |
|-------|------------------------------------|
|       | infrastructure solutions           |

Final version 06/2022

Part 1: Mobile-based digital infrastructure – the Living Danube Limes App

Part 2: Web-based digital infrastructure – the Living Danube Limes Database

Author(s) STUBA

Project ID DTP3-359-2.2

A stream of cooperation

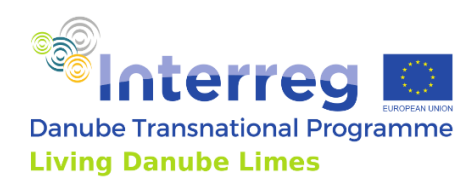

## **Contents**

| 1. | . Intr | roduction                                                         | 2  |
|----|--------|-------------------------------------------------------------------|----|
| 2. | Mo     | bile-based digital infrastructure – the Living Danube Limes App   | 2  |
|    | 2.1.   | Definition of the app and its basic features of the app           | 2  |
|    | 2.2.   | Interactive map and user interface                                | 3  |
|    | 2.3.   | Language localisation                                             | 6  |
|    | 2.4.   | Presented data                                                    | 7  |
|    | 2.5.   | Data collecting and data hosting                                  | 10 |
|    | 2.6.   | Device compatibility                                              | 11 |
|    | 2.7.   | Communication and website implementation                          | 11 |
|    | 2.8.   | App sustainability                                                | 11 |
| 3. | We     | b-based digital infrastructure – the Living Danube Limes Database | 11 |
|    | 3.1.   | Definition of the web-based digital infrastructure                | 11 |
|    | 3.2.   | Interface for wide public                                         | 12 |
|    | 3.3.   | Interface for participating institutions                          | 21 |
|    | 3.4.   | Updates and correctness of the gathered data                      | 30 |
|    | 3.5.   | Web-based infrastructure sustainability                           | 31 |

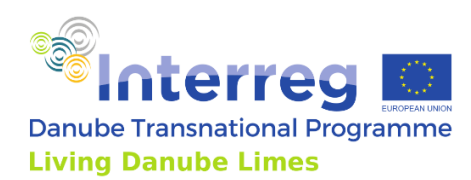

## **1. Introduction**

The paper summarises the activities to develop common digital infrastructure of the Living Danube Limes project to increase visibility and dissemination of the information to the broad public. During the third and fourth period of the project the digital infrastructure, meaning the application for mobile phones and web-based version were developed. These were harmonised by using common database with all stored information.

## 2. Mobile-based digital infrastructure – the Living Danube Limes App

## 2.1. Definition of the app and its basic features of the app

The aim of the app is to present archaeological sites of Roman fortifications and settlements in the Danube region, with its relations to the museal clusters. The app is publishing remnants and found artefacts of Roman civilisation on the territory of 10 countries by the form of texts, images, interactive 3D models and virtual reality reconstructions. By this virtual presentation the touristic attractivity of these significant and fascinating places will be increased together with public cultural and historical knowledge about the Roman empire in the Danube region.

The data from 8 pilot archaeological sites and around 371 secondary sites were gathered by the online form till the publication of the application. These data are still possible to update and widen with additional sites as the application is connected to the structured database with its online interface with forms – content management system.

Application presents these locations on the interactive map, which is a basic motive of its user interface.

| Interactive map           | Shows the location and basic information of            |  |  |  |
|---------------------------|--------------------------------------------------------|--|--|--|
|                           | archaeological sites and museums.                      |  |  |  |
| Language localisation     | The primary language of the app is English. The sites' |  |  |  |
|                           | texts and historical texts and terms explanations are  |  |  |  |
|                           | also in the local languages of each project's country. |  |  |  |
| Presented data            | The information are presented by various data formats  |  |  |  |
|                           | as texts, images, videos, 3D models and VR             |  |  |  |
|                           | reconstructions stored in one database.                |  |  |  |
| VR reconstructions        | The app contains VR reconstructions of 8 pilot sites.  |  |  |  |
| Device compatibility      | The app is compatible with Android and iOS             |  |  |  |
|                           | smartphones, and it is downloadable through app stores |  |  |  |
|                           | of those platforms.                                    |  |  |  |
| Communication and website | The app accessibility is communicated by the related   |  |  |  |
| implementation            | one-paged website on livingdanubelimes.eu with links   |  |  |  |
|                           | to the app stores and interactive map with basic       |  |  |  |
|                           | information to each archaeological site.               |  |  |  |
| App sustainability        | The app is sustained 5 years after the project. The    |  |  |  |
|                           | domain livingdanubelimes.eu is ensured for 10 years.   |  |  |  |

Main functionalities of the application

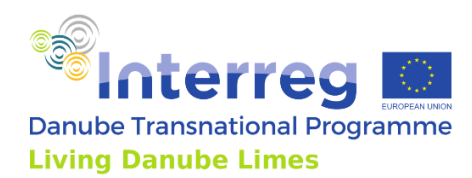

| Its sustainability is enabled by the easy-to-use content |         |        |         |          |     |
|----------------------------------------------------------|---------|--------|---------|----------|-----|
| management                                               | system, | stable | hosting | solution | and |
| continual upda                                           | ates.   |        |         |          |     |

#### 2.2. Interactive map and user interface

The user interface is based on the interactive map built on OpenStreetMap with Mapbox API. On the graphically customed map, the locations of archaeological sites and ship are displayed by the specific icons.

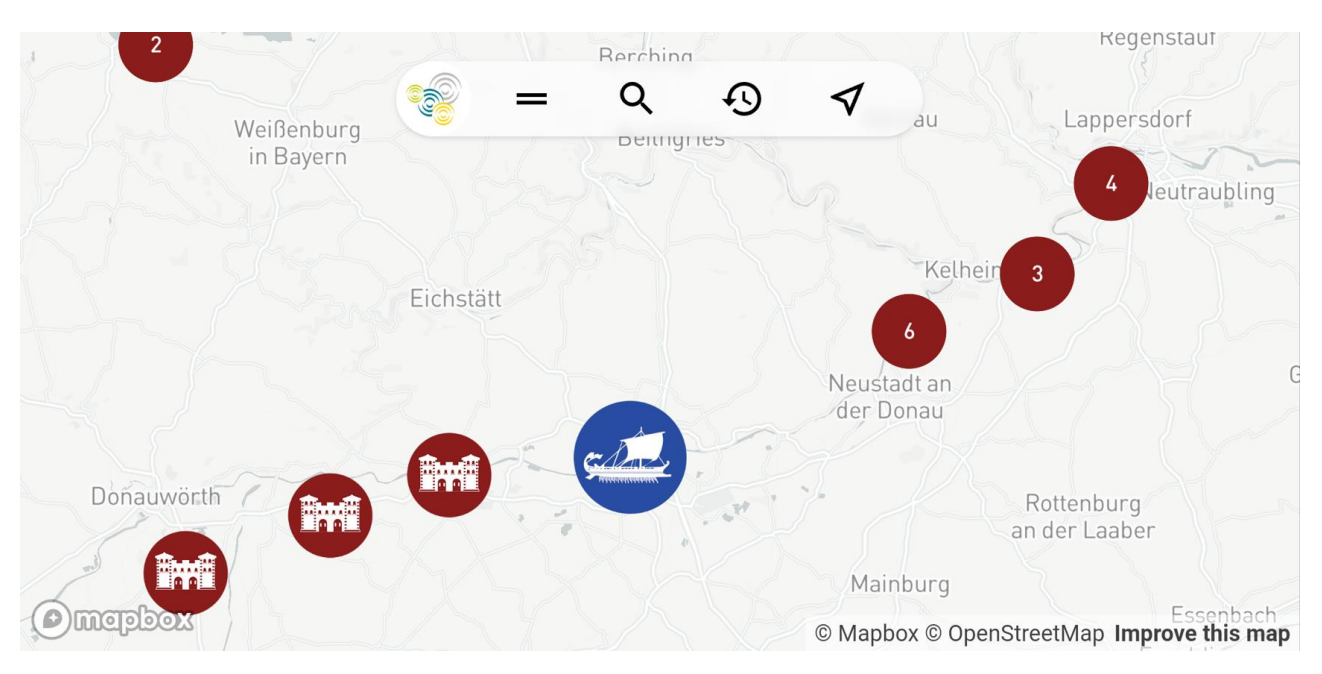

Interface of the app with interactive map and top bar. Source: Authors

The map is zoomable to show different details. The points with numbers are grouped sites, the number indicates the number of sites hiding in the group. As the user is zooming the map the clusters of sites are exploded showing the individual sites. The app is displaying different type of each site by 9 different icons for castell, city, legionary fortress, road, vicus, watchtower, wooden fort, or question mark for not identified type of the site. The ship is displayed by the icon of the ship.

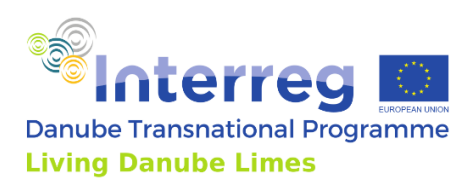

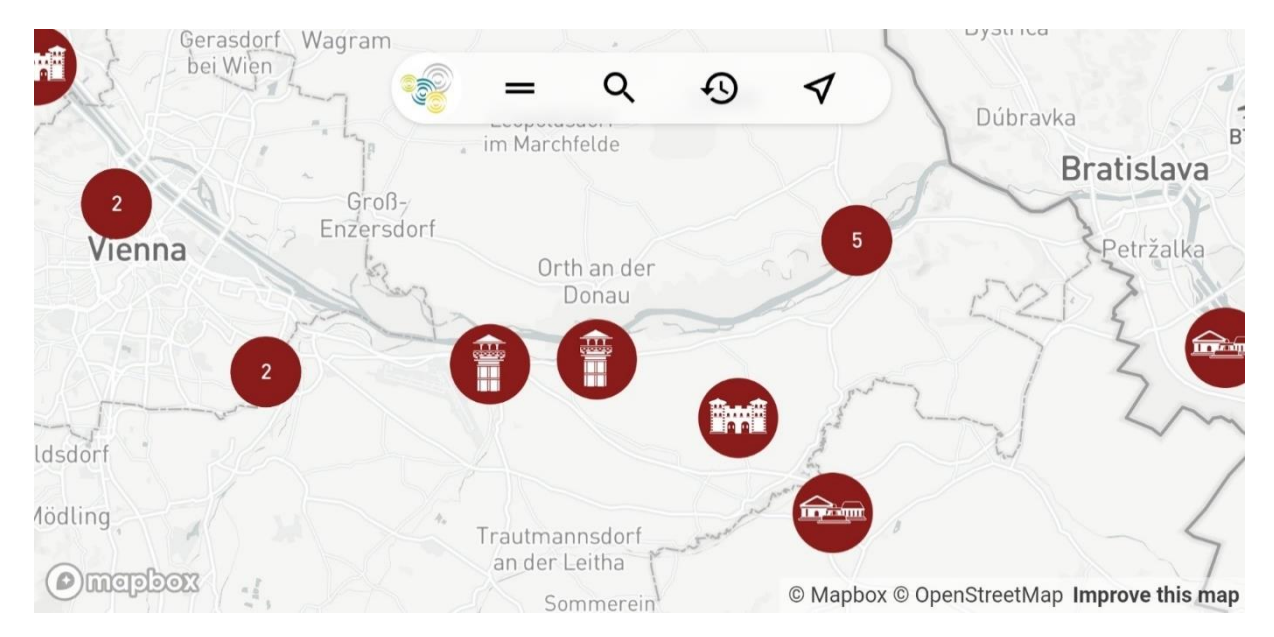

Zooming of the map - the clusters of sites are exploded showing the individual sites by different icons. Source: Authors

In the top of the interface the bar with few icons is displayed. The icon with two lines represents the so-called hamburger menu for mobile phones with Information about the project, Historical Information, Project Websites, ability for Scanning the QR codes on sites for VR reconstructions and downloading the offline data for visiting sites without the connection.

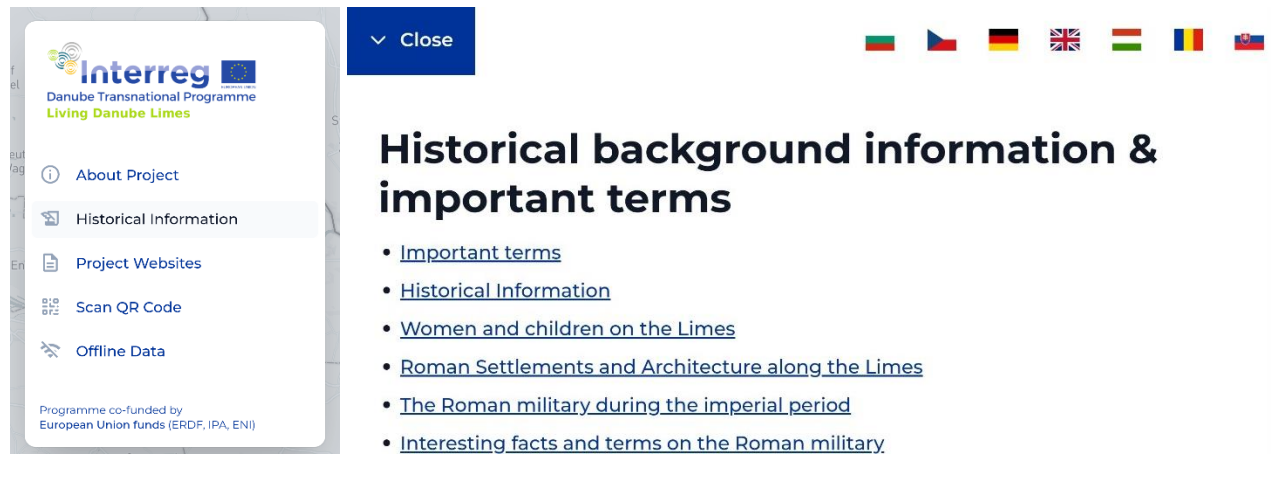

The hamburger menu in the top interface bar and Historical information texts

Source: Authors, PLUS

The second icon in the top interface bar is a magnifier, which is for searching for specific site by its name.

The third icon in the bar - the clock is the icon for choosing the time period. The archaeological sites are displayed in layers according to the Roman Limes historical periods in years. It is possible to change the currently displayed year period to show the Roman Limes development and changes by appearing and disappearing of the icons according to the chosen period.

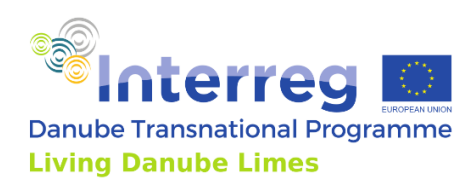

|                    | bei  | Więn     | 5 |                          |
|--------------------|------|----------|---|--------------------------|
| marke.             | Sele | ct years |   | B                        |
| 2<br>Vie           | 0    | All      |   | lava<br><sub>źalka</sub> |
|                    |      | 100 CE   |   |                          |
|                    |      | 200 CE   |   |                          |
| ldsdorf<br>Aödling |      | 300 CE   |   | /                        |
| Ome                |      | 400 CE   |   | this map                 |

By tapping the icon of the clock, the window for choosing of the year period is opened. Source: Authors

The last icon of Arrow in the top interface bar is the button for locating the user on the map by GPS localisation.

By touching the icon of the object on the map, the basic information with the title image is displayed with another optional data available as Basic information, media Gallery, Archaeological remains, Remarks and Virtual reconstructions. Each item is possible to open, containing its related media.

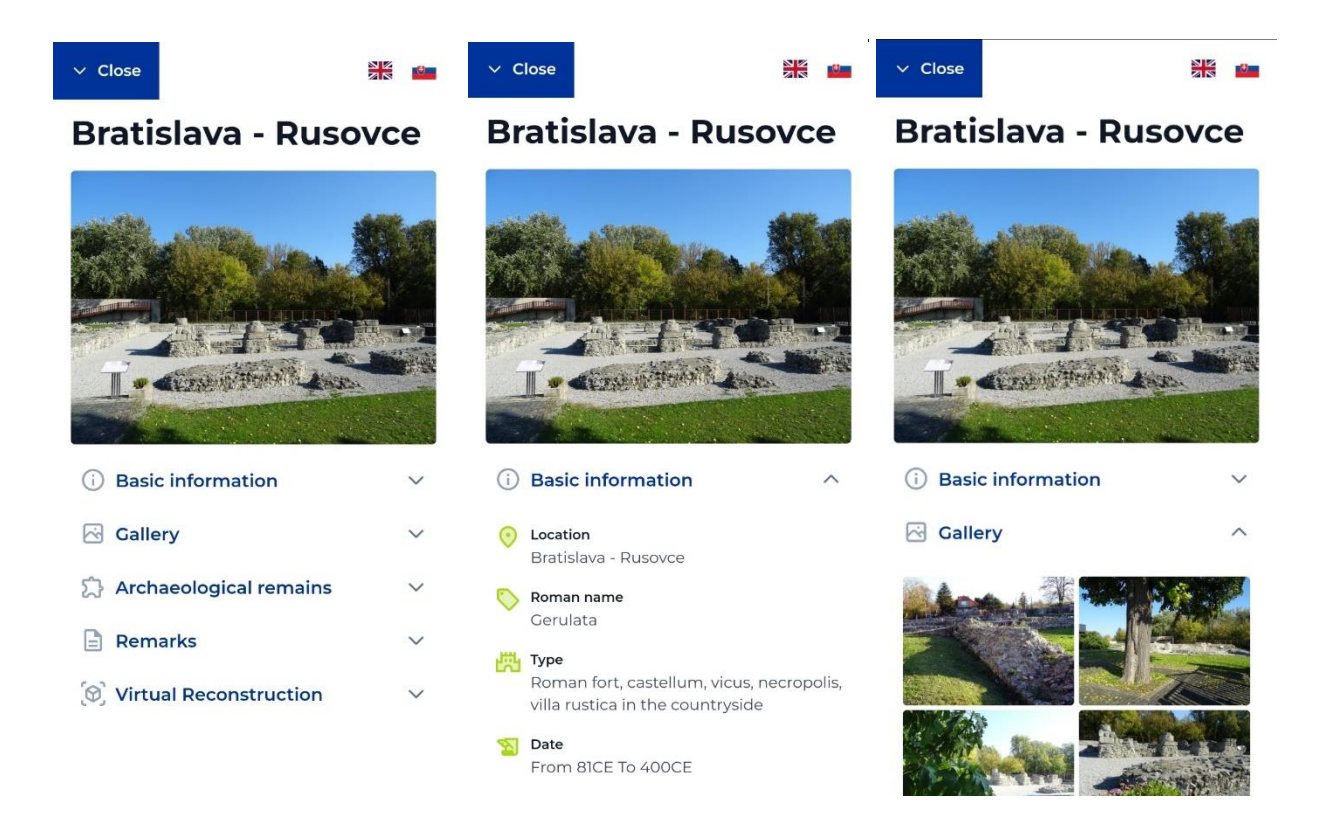

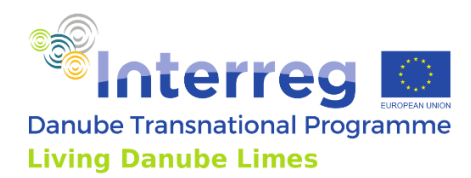

Tapping on the icon of the object on the map will display menu with additional information and media. Source: Authors

The map is using GPS localisation to show the current location of the user and will display also the location of the ship Danuvina Alacris on her cruise across the Danube.

Main functions of the map:

| Customed interface         | Customed interface built on OpenStreetMap and Mapbox          |  |  |
|----------------------------|---------------------------------------------------------------|--|--|
|                            | API, displaying objects by specific icons.                    |  |  |
| Zooming                    | Shows different details of the archaeological sites according |  |  |
| to the current zoom.       |                                                               |  |  |
| Historical periods         | Present development and changes by appearing and              |  |  |
|                            | disappearing of the icons according to the chosen period      |  |  |
| Display basic info         | Touching the icon will display basic info and another         |  |  |
| optional media to examine. |                                                               |  |  |
| GPS localisation           | Shows the current location of the user and the ship           |  |  |

## 2.3. Language localisation

The primary language for the app is English. Selected information (Information of archaeological sites, Historical information & important terms) are in local national languages of the countries participating in the project. The media and virtual reconstructions are in English. Each partner provided the data of the sites in English and his national language. The language is possible to change by tapping on the icon of specific flag in upper right corner of the screen.

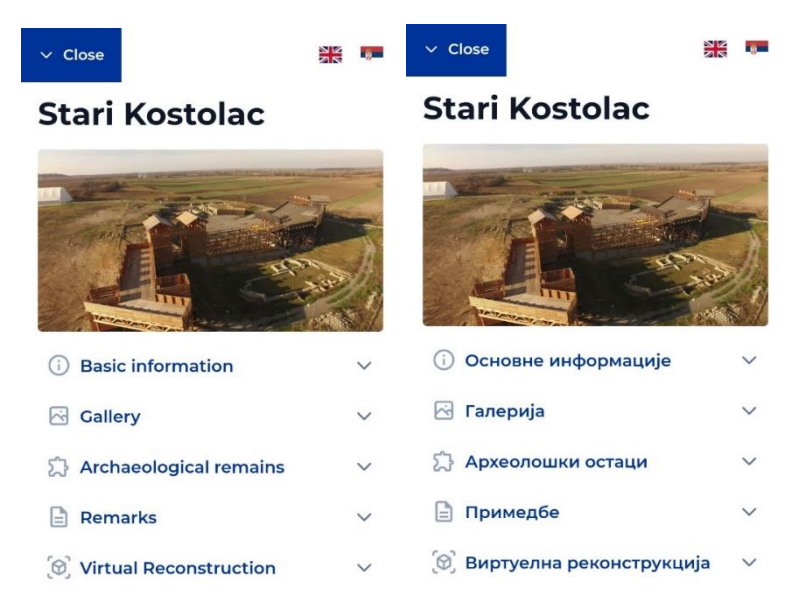

Menu with basic information about the site in English and local – Serbian language. Source: Authors

| English                      | Primary language for the app                              |
|------------------------------|-----------------------------------------------------------|
| Partners' national languages | Archaeological site information, Historical information & |
|                              | important terms                                           |

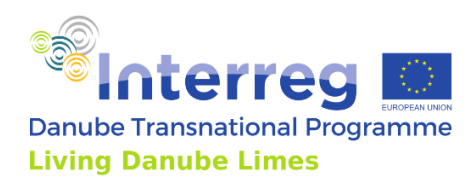

## 2.4. Presented data

As the app presents various data in various media, the data are stored in the structured database, collected by all the partners of the project. The app is loading the data from this database online, which ensures that data can be updated or added later by the partners with content management system.

The app is displaying the information about the project, historical information and terms, and important links to the project websites. However, the main part of the presentation are data related to the archaeological sites and their museums.

These data are structured to basic information of archaeological sites, remains of the Roman objects on the sites, the image gallery, remarks and VR reconstructions.

The Basic Information represent structured textual data gathered about the site and information relevant to tourists as Location, Roman name, Type of the site, Dating, List of remains, Today's coverage, Museum with its link, Connection to the modern infrastructure.

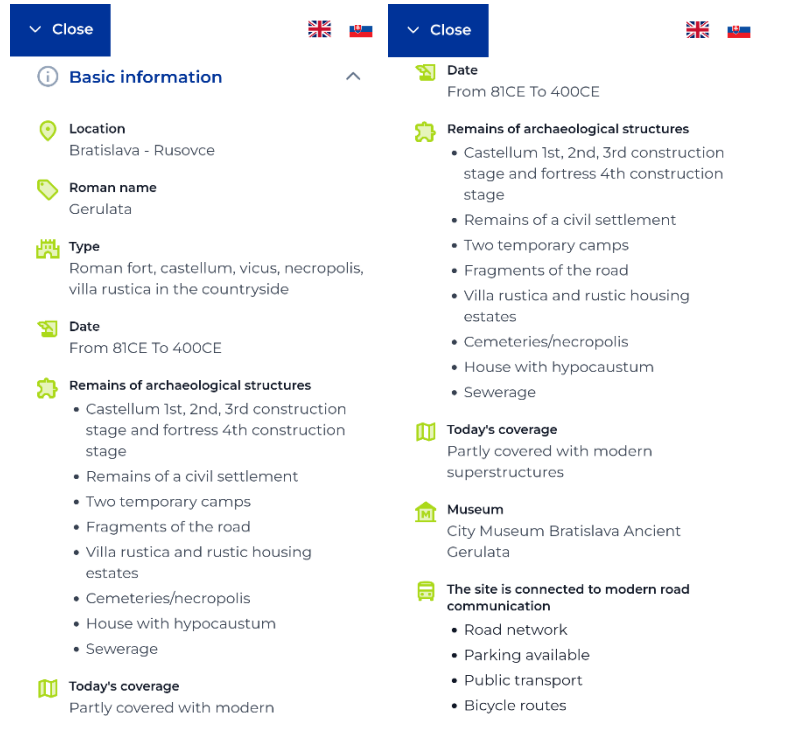

Structured basic information about the site. Source: Authors, DUK

Gallery of media is displaying the images of the site in the intuitive image viewer with abilities to browse the images or zooming them.

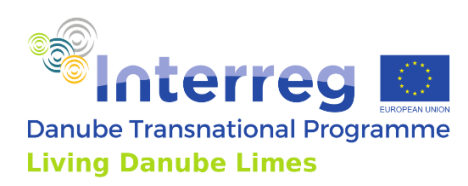

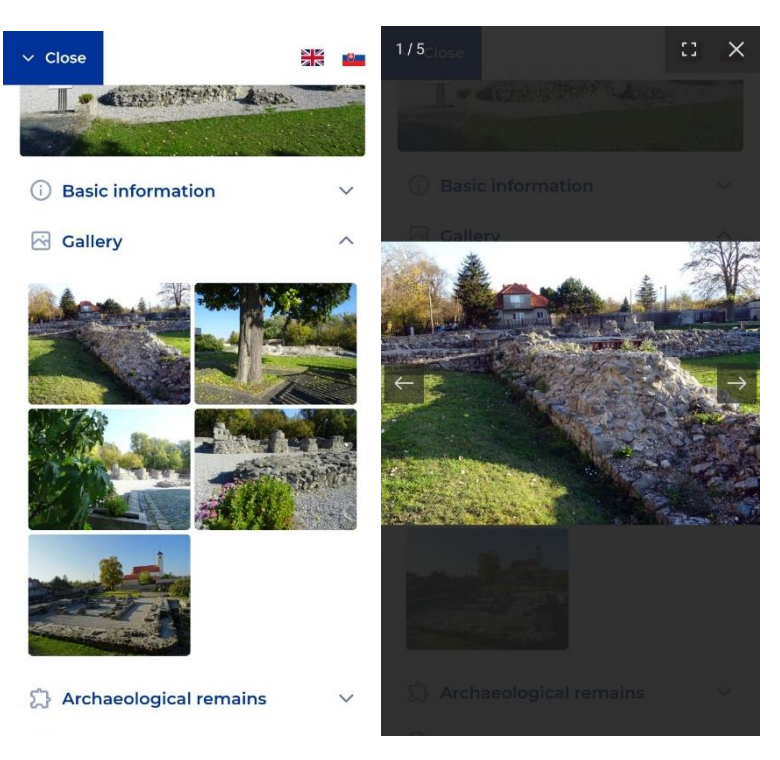

Image gallery and browsing the images. Source: Authors

Under the menu item Gallery the item Archaeological remains is placed. This item provides information about the individual objects found on the site with its dating and images.

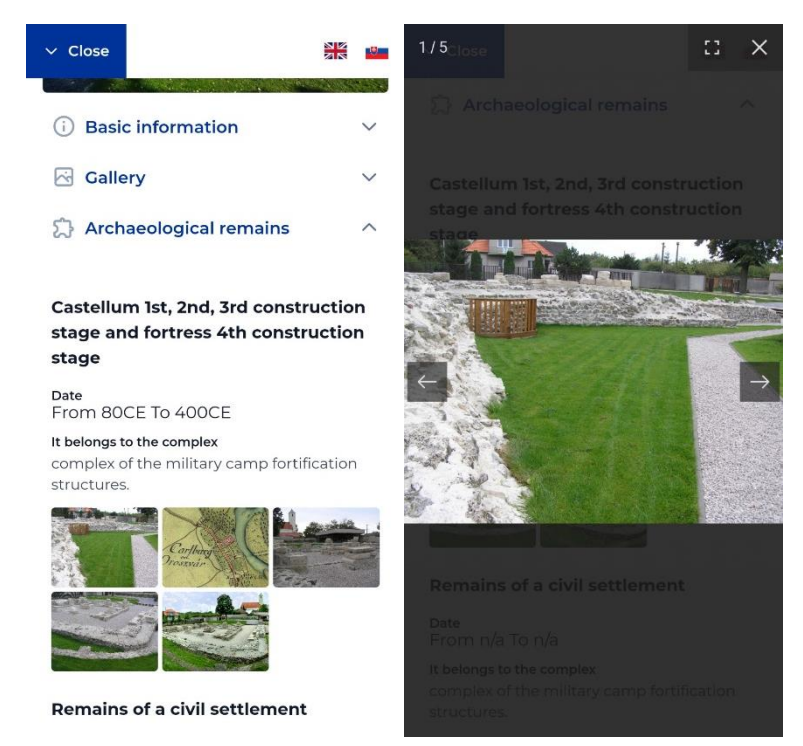

Left: Information to the specific remains on the site with objects' images. Right: Browsing the specific object's images. Source: Authors

Next item in the Site's menu are Remarks, which is a short textual description of the site provided by partners.

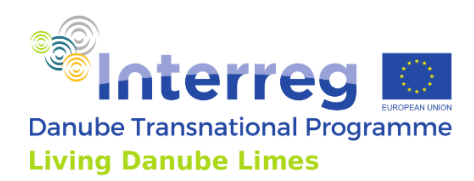

The last item in the list are Virtual reconstructions, which is currently available only for the pilot sites, but it can be enabled to other sites, when their models or virtual tours will be provided.

There are two types of VR reconstructions available through the app. When the site has a largescale virtual reconstruction (e.g. whole fort), the virtual reconstruction is presented as a virtual tour with spots made of spherical panoramas. The visitor can teleport between those spots and examine the virtual site. The second type of presentation was dedicated rather for small-scale objects found on the site. These objects are presented as zoomable and rotatable 3D objects within the app. The specific VR reconstruction could be also opened by the scanning of the QR code located on the site by the menu item Scan QR code in the main hamburger menu of the app.

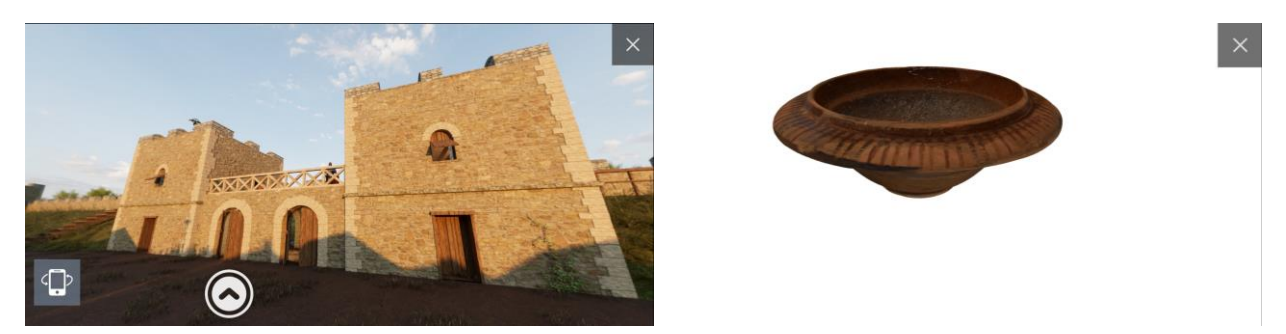

Left: Virtual reconstruction of Lederata site within the app. Right: Presentation of small finds from Zeiselmauer. Source: Authors

A different information is displayed after tapping the icon of the ship. This information contains name of the ship, title image, short description, type of boat, number of rowing crew members, length, height of mast, material the ship is from, construction methods, number of members in the leadership team, normal speed, maximum speed and relink to the site of the ship on the official project website. The ship has its own Gallery with images.

Except the currently presented data, relevant mainly to the visitors and tourists, the additional data, relevant rather for archaeology experts were gathered and stored in the database through the online forms and are still possible to gather by content management system. These data are explorable and editable by web-based solution. According to the needs, these data can be also loaded to the app by the further updates.

Another currently hidden field in the site's menu are events happening on the site. This field contain name of the event, date of the event and title image of the event. These sites' events will be displayed when the required data will be updated in the database.

Updates of data and the sites' events are base for the push notification system which will be available in the planned update of the app.

Presented data briefly

| About the project      | Basic information about the project                                                                               |  |  |
|------------------------|----------------------------------------------------------------------------------------------------|--|--|
| Historical information | Historical modules provided by the partners, available also<br>in 7 national languages of participating countries |  |  |

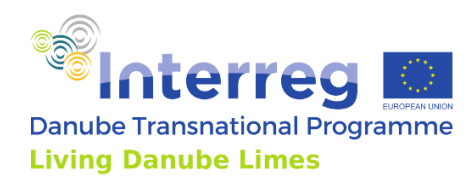

| Project websites            | Links to the official project website, social media websites      |  |  |
|-----------------------------|-------------------------------------------------------------------|--|--|
|                             | and links to the app stores.                                      |  |  |
| Archaeological site data    | Available by tapping the site's icon                              |  |  |
| Basic information about the | Name of the site                                                  |  |  |
| site                        | Location                                                          |  |  |
|                             | Roman name of the site                                            |  |  |
|                             | Type of the site                                                  |  |  |
|                             | Dating                                                            |  |  |
|                             | List of remains                                                   |  |  |
|                             | Today's coverage                                                  |  |  |
|                             | Museum with its link                                              |  |  |
|                             | Connection to the modern infrastructure                           |  |  |
| Gallery of each site        | Media gallery containing images with image browser                |  |  |
|                             | freun ganery containing images with image browser                 |  |  |
| Archaeological remains of   | Name of the remain                                                |  |  |
| each site                   | Dating of the remain                                              |  |  |
|                             | Belonging to complex                                              |  |  |
|                             | Images of the remain with image browser                           |  |  |
| Remarks of each site        | Textual description about the site                                |  |  |
| Virtual reconstructions of  | Virtual reconstruction of the site as virtual tour of the site or |  |  |
| pilot sites                 | 3D models of the found objects                                    |  |  |
|                             |                                                                   |  |  |
| Events happening on the     | Name of the event                                                 |  |  |
| site                        | Title image of the event                                          |  |  |
|                             | Dating of the event                                               |  |  |
| Data about the ship         | Name of the ship                                                  |  |  |
|                             | Title image                                                       |  |  |
|                             | Short description                                                 |  |  |
|                             | Type of boat                                                      |  |  |
|                             | Number of rowing crew members                                     |  |  |
|                             | Length                                                            |  |  |
|                             | Height of mast                                                    |  |  |
|                             | Material of the ship                                              |  |  |
|                             | Construction methods                                              |  |  |
|                             | Number of members in the leadership team                          |  |  |
|                             | Normal speed                                                      |  |  |
|                             | Maximum speed                                                     |  |  |
|                             | Link to the site of the ship on the official project website      |  |  |
| Gallery of ship's images    | Media gallery containing images with image browser                |  |  |

## 2.5. Data collecting and data hosting

Data were formerly collected by Google form and were stored in the structured Google Drive and by Excel sheets. These data were imported to the structured database, editable by online forms. The purpose of this content management system is to add and edit existing content easier by project partners. Nevertheless, the app is downloading these data online, it has also

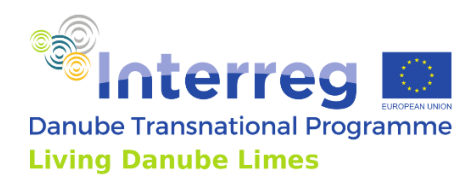

the ability to download the partial data for the offline use on the locations without the connection.

## 2.6. Device compatibility

The app is compatible with Android and iOS smartphones, and it is downloadable through the app stores of those platforms.

## 2.7. Communication and website implementation

The app accessibility is communicated by the web-based solution with interface similar to the app's interface with its map interface and links to the app stores.

## 2.8. App sustainability

The app will be sustained at least 5 years after the project. Its sustainability is ensured by the easy-to-use web-based content management system for updating the content, stable hosting solution and push-notification system informing users about updates of the content and new events on the sites.

## 2.9. Links

IOS App Store:

https://apps.apple.com/sk/app/living-danube-limes/id1630798794

Google Play:

https://play.google.com/store/apps/details?id=io.ldl.symbios&gl=SK

## 3. Web-based digital infrastructure – the Living Danube Limes Database

## 3.1. Definition of the web-based digital infrastructure

The aim of the web-based digital infrastructure is to connect partners of all 10 participating countries by the common online system for gathering, sharing, editing, and publishing the database of archaeological sites of Roman fortifications and settlements in the Danube region, with their relations to the museal clusters.

The second but also very significant aim is to present these data and Living Danube Limes app through the website for the wide public in the form of map, texts, and images. By this online presentation the touristic attractivity of these significant and fascinating places will be increased together with public cultural and historical knowledge about the Roman empire in the Danube region.

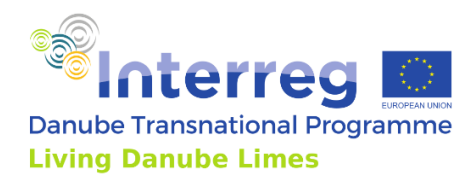

The data from 8 pilot archaeological sites and around 371 secondary sites were gathered to the database. This database is still possible to update and widen with its online interface with easy-to-use forms – content management system. The database is directly connected to the Living Danube Limes app and publicly visible website.

The web-based digital infrastructure therefore consists of two parts:

The interface for wide public, which is very similar to the interface of the app for smartphones, based on the interactive map with all gathered locations.

The second interface is accessible through the login screen and it is dedicated for participating institutions in the project for adding, sharing and editing the content of the database.

| Interface for wide public           |                                                            |  |  |  |
|-------------------------------------|------------------------------------------------------------|--|--|--|
| Interactive map                     | Shows the location and basic information of                |  |  |  |
|                                     | archaeological sites and museums.                          |  |  |  |
| Language localisation               | The primary language of the website for public is          |  |  |  |
|                                     | English. The archaeological sites' texts and historical    |  |  |  |
|                                     | texts and terms explanations are also in the local         |  |  |  |
|                                     | languages of each project's country.                       |  |  |  |
| Presented data                      | The information are presented as texts, images and links   |  |  |  |
|                                     | to other websites and app stores.                          |  |  |  |
| Device compatibility                | The website is compatible with wide range of devices       |  |  |  |
|                                     | and is openable in the standard widely used browsers.      |  |  |  |
| Interface for institutions particip | pating in the project                                      |  |  |  |
| Login screen                        | Access is possible with e-mail account and password        |  |  |  |
| Adding and modifying the            | By online forms                                            |  |  |  |
| content of the database             |                                                            |  |  |  |
| Viewing and sharing content         | Online forms with filled data are viewable or editable by  |  |  |  |
| between the participating           | all participants according to the policy of editing rights |  |  |  |
| institutions                        |                                                            |  |  |  |
| Web-based infrastructure            | The website is sustained 5 years after the project. The    |  |  |  |
| sustainability                      | domain livingdanubelimes.eu is ensured for 10 years.       |  |  |  |
|                                     | Its sustainability is enabled by the easy-to-use content   |  |  |  |
|                                     | management system and stable hosting solution.             |  |  |  |

Main functionalities of the web-based infrastructure

## 3.2. Interface for wide public

The publicly accessible interface is running on the domain livingdanubelimes.eu and it is based on the interactive map built on OpenStreetMap with Mapbox API. On the graphically customed map, the locations of archaeological sites and ship are displayed by the specific icons.

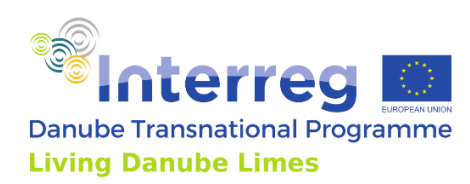

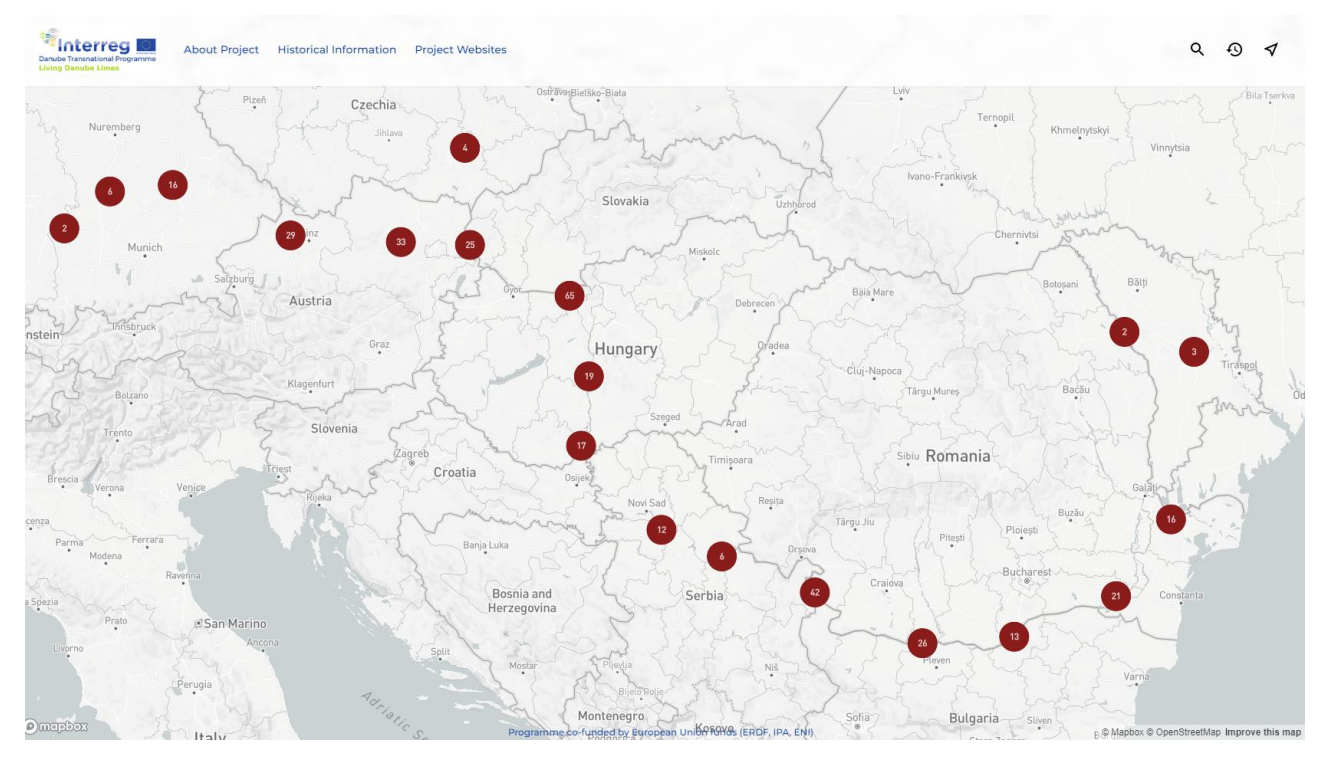

Interface of the website accessible by wide public. Interface is made of interactive map and bar placed at top of the screen. Source: Authors

The map is zoomable to show different details. The points with numbers are grouped sites, the number indicates the number of sites hiding in the group. As the user is zooming the map the clusters of sites are exploded showing the individual sites. The website is displaying different type of each site by 9 different icons for castell, city, legionary fortress, road, vicus, watchtower, wooden fort, or question mark for not identified type of the site. The ship is displayed by the blue icon of the ship.

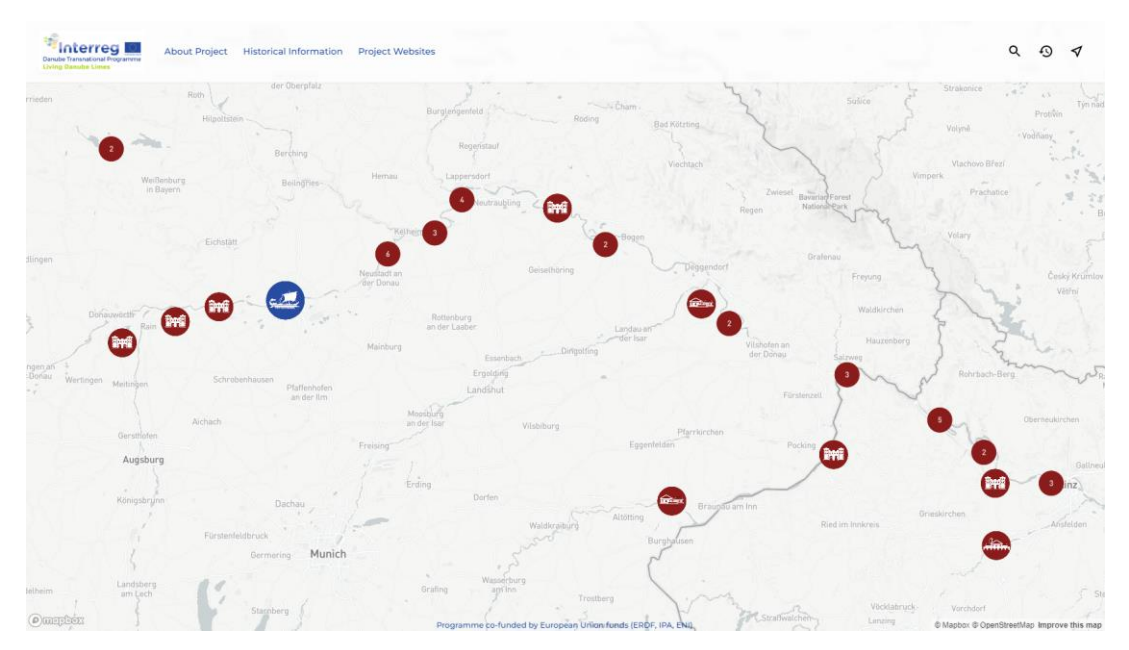

Zooming of the map - the clusters of sites are exploded showing the individual sites by different icons. Source: Authors

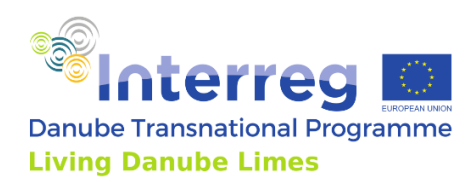

In the top of the interface the bar with menu and few icons in the right is displayed. The menu contains Information about the project, Historical Information and Project Websites including the links to the app stores for downloading and installing the Living Danube Limes app.

| Close             |                                                                                                    | = |
|-------------------|----------------------------------------------------------------------------------------------------|---|
| Hist              | orical background information & important terms                                                                                                    |   |
| Import            | ant terms                                                                                                    |   |
| Historia          | sal Information                                                                                                    |   |
| Interes           | ting facts and terms on the Roman military                                                                                                    |   |
| • <u>Military</u> | <pre>/terms</pre>                                                                                                    |   |
| Impo              | rtant terms                                                                                                    |   |
|                   | The Limes                                                                                                    |   |
|                   | In archaeology today, we use the term Limes for the mostly fortified outer border of the ancient Roman Empire.<br>The word Limes comes from the ancient language Latin and is related to the Latin word limen (threshold).<br>Originally, it referred to paths that ran between fields, in the forest or along a boarder.                                  |   |
|                   | From the imperial period onwards, the Romans called their fortified border limes or, if it ran along a river, ripa.<br>However, the limes was not only a border, but also an area in which (along this border) many trade routes ran and<br>many settlements were located. Thus, the original meaning in the sense of "path" was still somewhat preserved. |   |
|                   | Hinterland                                                                                                    |   |
|                   | In Classical Studies, one speaks of the Roman hinterland when describing the area in front of the Limes within the<br>Roman Empire, but relatively far away from the central large cities.                                                                                                    |   |
|                   | The Romans                                                                                                    |   |
|                   | When you read about the ancient Roman Empire, you often hear the term "the Romans". In ancient times, only<br>those people who had Roman citizenship were considered Romans. This right was either inherited or could be<br>acquired. All other persons were inhabitants of the Roman Empire, but not "Romans" in that sense.                              |   |
|                   | The Doman Empire                                                                                                    |   |

Historical information texts with bar interface on the top with flags for switching the language and close button. Source: Authors, PLUS

The first from the right icons in the top interface bar is a magnifier, which is for searching for specific site by its name.

The second icon in the bar - the clock is the icon for choosing the time period. The archaeological sites are displayed in layers according to the Roman Limes historical periods in years. It is possible to change the currently displayed year period to show the Roman Limes development and changes by appearing and disappearing of the icons according to the chosen period.

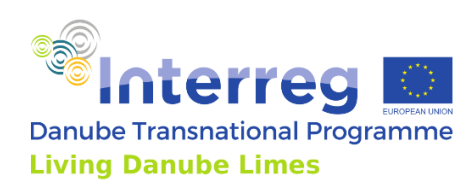

| About Project Historical Information Pro                                        | oject Websites                                                                                                    | Q 0 1                                     |
|---------------------------------------------------------------------------------|----------------------------------------------------------------------------------------------------|-------------------------------------------|
| eden Roth der Oberpfatz                                                         | Select years                                                                                                    | X Subice Strakonice                       |
| Hilpolistein                                                                    | O AII 100 BCE                                                                                                    | Volyně vodňany *                          |
| Berching                                                                        | 600 CE 200 BCE                                                                                                    | Viachovo Březi                            |
| Weißenburg<br>in Bayern                                                         | 500 CE 300 BCE                                                                                                    | Zwiesel Bavaria/Forest Vimperk Prachatice |
|                                                                                 | 400 CE 400 BCE                                                                                                    | gen Nationalizer Franzis                  |
| Eichstätt                                                                       | 300 CE                                                                                                    | Grafenau                                  |
| Ne. de                                                                          | 200 CE                                                                                                    | Freyung Ceský Krimitov<br>Větřní          |
| Donauwotth Rain Pres                                                            | 100 CE                                                                                                    | Waldkirchen                               |
|                                                                                 | 1a hssenbarb                                                                                                    | Isholen an Hauzenberg                     |
| en an Schrobenhausen<br>onau Wertingen Schrobenhausen<br>i Meitingen an der Itm | Ergolding                                                                                                    | Fürsterveil                               |
| Aichach                                                                         | Moosburg<br>an der Isar Vilsbiburg                                                                                                    | Pfartkirchen                              |
| Fre<br>Augsburg                                                                 | ising Eç                                                                                                    | ggenfelden Pocking                        |
|                                                                                 | Erding                                                                                                    |                                           |
| Königsbrunn Dachau                                                              | Altöttir                                                                                                    | ng Braundu am Inn Grieskirchen Ansfelden  |
| Fürstenfeldbruck                                                                | and the second second sec | Burghausen                                |
|                                                                                 |                                                                                                    | C and                                     |
| heim Landsberg<br>am Lech Staenberg                                             | Grafing and Inn Trostberg                                                                                                    | Vicklabruds Vorchdort                     |

By clicking the icon of the clock, the window for choosing of the year period is opened. Source: Authors

By clicking the icon of the object on the map, the basic information with the title image is displayed with another optional data available as Basic information, media Gallery, Archaeological remains, Remarks and Virtual reconstructions. Each item is possible to open, containing its related media.

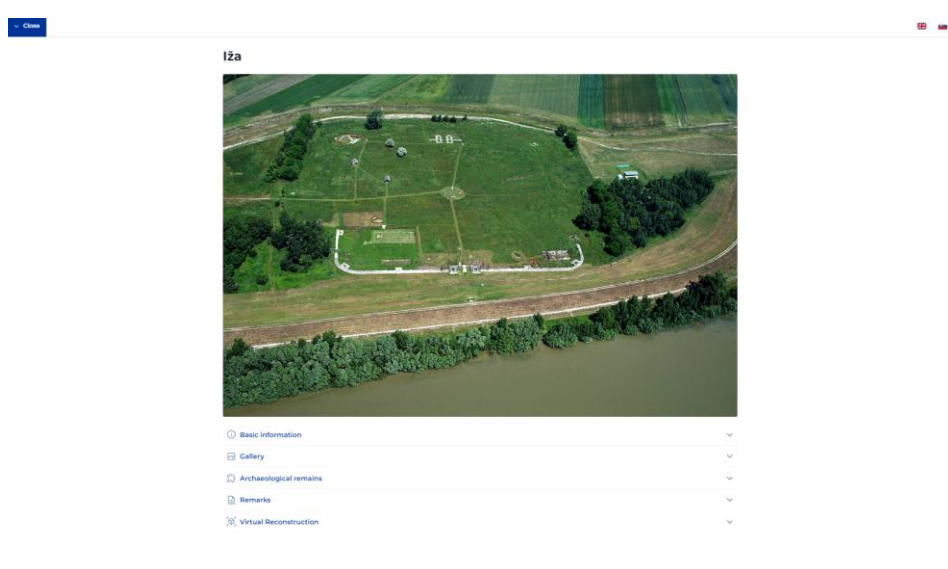

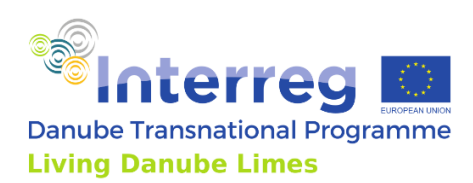

| ~ Close |                                                                                                    | HE CONTRACTOR OF CONTRACTOR OF |   |
|---------|----------------------------------------------------------------------------------------------------|----------------------------------------------------------------------------------------------------|---|
| ll g    | Basic information     A                                                                                                    |                                                                                                    |   |
|         | Cocation<br>12a                                                                                                    |                                                                                                    |   |
|         | Roman name     Iža                                                                                                    |                                                                                                    |   |
|         | Roman fort, castellum                                                                                                    |                                                                                                    |   |
|         | Date From ISOCE To 400CE                                                                                                    |                                                                                                    |   |
|         |                                                                                                    |                                                                                                    |   |
|         | Not covered                                                                                                    |                                                                                                    |   |
|         | Roman and Ethnographic Museum Kelemantia                                                                                                    |                                                                                                    |   |
|         | The site is connected to modern road communication       • Road network       • Barking available       • Bicycle routes       • ship transfer / cruises |                                                                                                    |   |
| ✓ Close |                                                                                                    | 68                                                                                                    | - |
|         |                                                                                                    |                                                                                                    |   |
|         | Basic information     V                                                                                                    |                                                                                                    |   |
|         | ⊡ Gallery ^                                                                                                    |                                                                                                    |   |
|         |                                                                                                    |                                                                                                    |   |
|         |                                                                                                    |                                                                                                    |   |

Clicking on the icon of the object on the map will display menu with additional information and media. Source: Authors

Main functions of the map:

| Customed interface | Customed interface built on OpenStreetMap and Mapbe            |  |  |  |  |  |  |
|--------------------|----------------------------------------------------------------|--|--|--|--|--|--|
|                    | API, displaying objects by specific icons.                     |  |  |  |  |  |  |
| Zooming            | Shows different details of the archaeological sites according  |  |  |  |  |  |  |
|                    | to the current zoom.                                           |  |  |  |  |  |  |
| Historical periods | Present development and changes by appearing and               |  |  |  |  |  |  |
|                    | disappearing of the icons according to the chosen period.      |  |  |  |  |  |  |
| Display basic info | Clicking the icon will display basic info and another optional |  |  |  |  |  |  |
|                    | media to examine.                                              |  |  |  |  |  |  |

## Language localisation of the publicly accessible website

The primary language for the website is English. Selected information (Information of archaeological sites, Historical information & important terms) are in local national languages

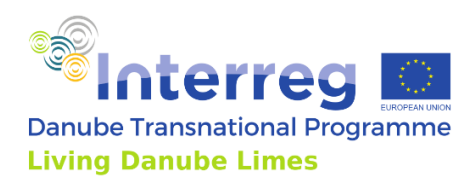

of the countries participating in the project. The media and virtual reconstructions are in English. Each partner provided the data of the sites in English and his national language. The language is possible to change by clicking on the icon of specific flag in upper right corner of the screen.

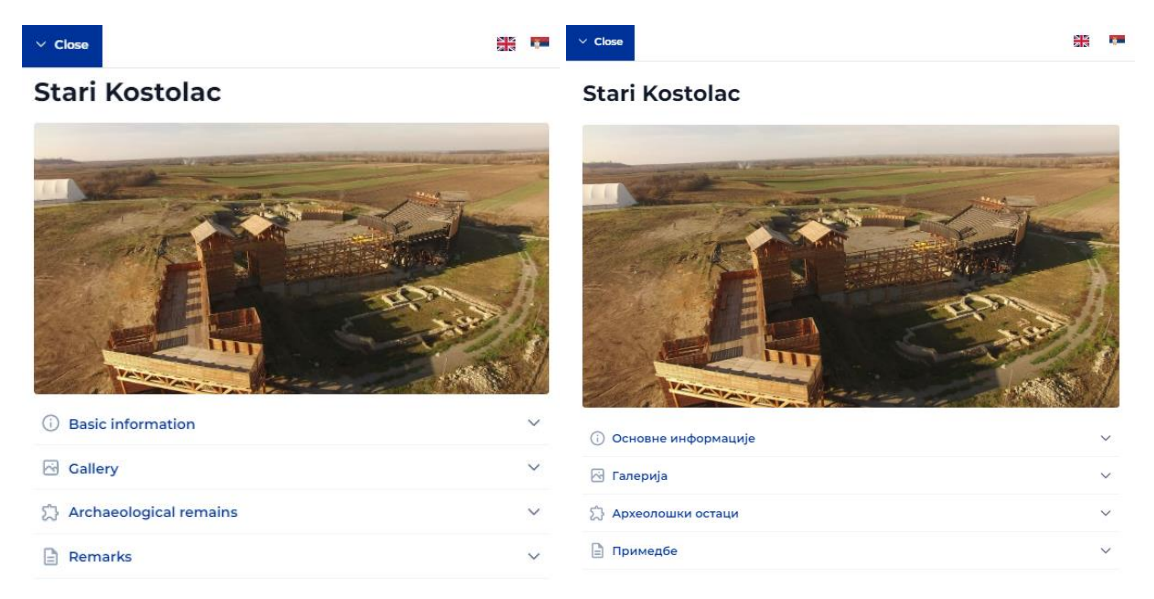

## Menu with basic information about the site in English and local – Serbian language. Source: Authors

| English                      | Primary language for the app                              |
|------------------------------|-----------------------------------------------------------|
| Partners' national languages | Archaeological site information, Historical information & |
|                              | important terms                                           |

## Presented data to the public

As the website presents various data in various media, the data are stored in the structured database, collected by all the partners of the project. The website is loading the specific data from this database online.

The website is displaying the information about the project, historical information and terms, and important links to the project websites, social networks and mainly the links to application stores to download the Living Danube Limes App. However, the main part of the presentation are data related to the archaeological sites and their museums.

These data are structured to basic information of archaeological sites, remains of the Roman objects on the sites, the image gallery, remarks and VR reconstructions.

The Basic Information represent structured textual data gathered about the site and information relevant to tourists as Location, Roman name, Type of the site, Dating, List of remains, Today's coverage, Museum with its link, Connection to the modern infrastructure.

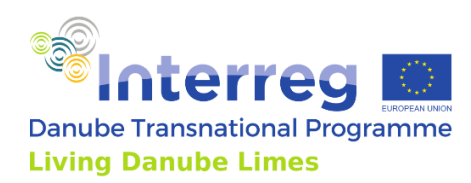

| <b>()</b> | Basic information                                                                                                    |     | Date<br>From 81CE To 400CE                                                                                 |
|-----------|----------------------------------------------------------------------------------------------------|-----|----------------------------------------------------------------------------------------------------|
| 0         | Location                                                                                                    | י 🕻 | Remains of archaeological structures                                                                       |
| 0         | Bratislava - Rusovce                                                                                                    |     | <ul> <li>Castellum 1st, 2nd, 3rd construction<br/>stage and fortress 4th construction<br/>stage</li> </ul> |
|           | Gerulata                                                                                                    |     | <ul> <li>Remains of a civil settlement</li> </ul>                                                          |
| 凸         | Type<br>Roman fort, castellum, vicus, necropolis,<br>villa rustica in the countryside                                                                  |     | Two temporary camps     Fragments of the road     Villa rustica and rustic housing                         |
| 2         | Date<br>From 81CE To 400CE                                                                                                    |     | estates<br>• Cemeteries/necropolis<br>• House with hypocaustum                                             |
| 2         | Remains of archaeological structures  • Castellum 1st, 2nd, 3rd construction stage and fortress 4th construction stage • Remains of a civil settlement |     | • Sewerage<br>Today's coverage<br>Partly covered with modern<br>superstructures                            |
|           | Two temporary camps     Fragments of the road     Villa rustica and rustic housing                                                                     |     | <b>Museum</b><br>City Museum Bratislava Ancient<br>Gerulata                                                |
|           | estates  • Cemeteries/necropolis  • House with hypocaustum  • Sewerage                                                                                 |     | The site is connected to modern road<br>communication<br>• Road network<br>• Parking available             |
|           | Today's coverage<br>Partly covered with modern                                                                                                    |     | <ul><li>Public transport</li><li>Bicycle routes</li></ul>                                                  |

#### Structured basic information about the site. Source: Authors, DUK

Gallery of media is displaying the images of the site in the intuitive image viewer with abilities to browse the images or zooming them.

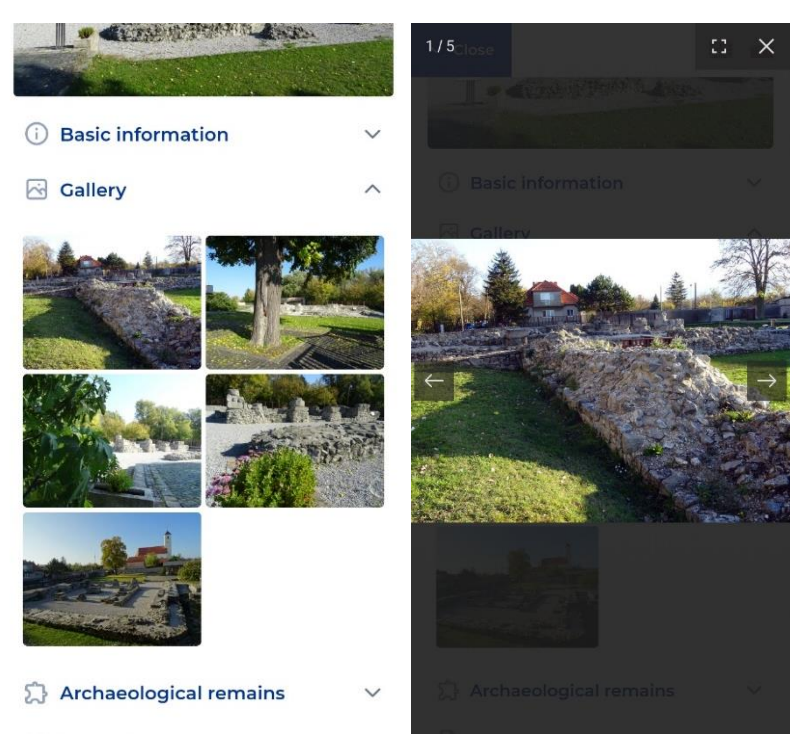

Image gallery and browsing the images. Source: Authors

Under the menu item Gallery, the item Archaeological remains is placed. This item provides information about the individual objects found on the site with its dating and images.

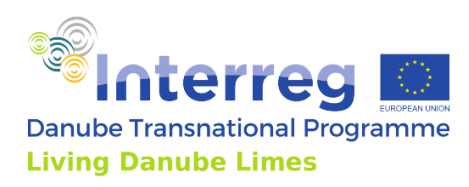

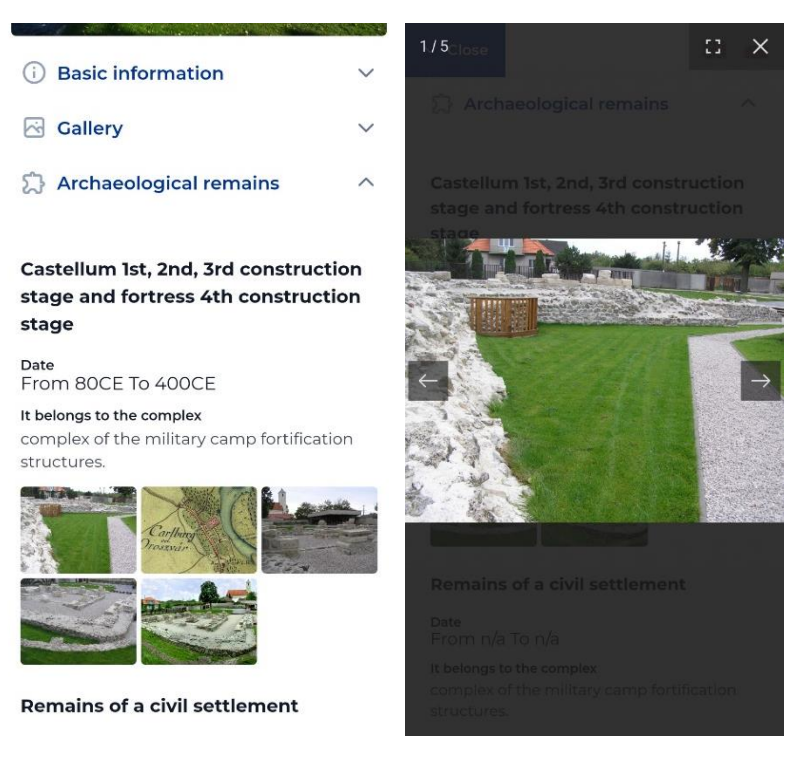

Left: Information to the specific remains on the site with objects' images. Right: Browsing the specific object's images. Source: Authors

The last item in the Site's menu are Remarks, which is a short textual description of the site provided by partners.

A different information is displayed after clicking the icon of the ship. This information contains name of the ship, title image, short description, type of boat, number of rowing crew members, length, height of mast, material the ship is from, construction methods, number of members in the leadership team, normal speed, maximum speed and relink to the site of the ship on the official project website. The ship has its own Gallery with images.

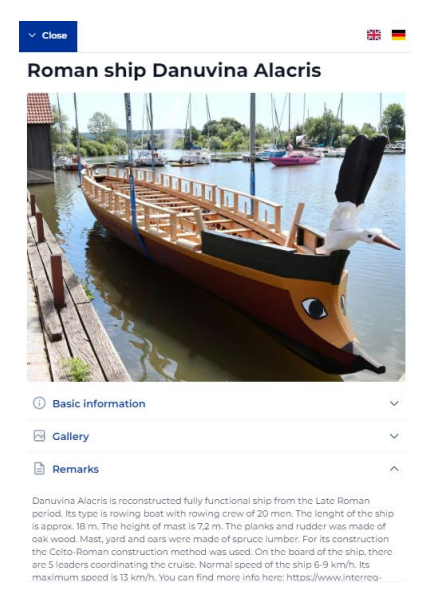

Ship's information and image gallery. Source: Authors

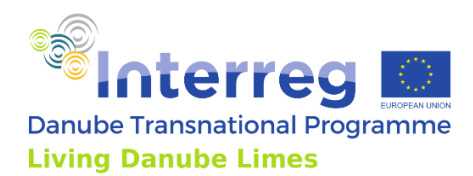

Another currently hidden field in the site's menu are events happening on the site. This field contains name of the event, date of the event and title image of the event. These sites' events will be displayed when the required data will be updated in the database by the partners.

Presented data to public briefly:

| About the project           | Basic information about the project                               |
|-----------------------------|-------------------------------------------------------------------|
| Historical information      | Historical modules provided by the partners, available also       |
|                             | in 7 national languages of participating countries                |
| Project websites            | Links to the official project website, social media websites      |
|                             | and links to the app stores.                                      |
| Archaeological site data    | Available by tapping the site's icon                              |
| Basic information about the | Name of the site                                                  |
| site                        | Location                                                          |
|                             | Roman name of the site                                            |
|                             | Type of the site                                                  |
|                             | Dating                                                            |
|                             | List of remains                                                   |
|                             | Today's coverage                                                  |
|                             | Museum with its link                                              |
|                             | Connection to the modern infrastructure                           |
| Gallery of each site        | Media gallery containing images with image browser                |
| Archaeological remains of   | Name of the remain                                                |
| each site                   | Dating of the remain                                              |
|                             | Belonging to complex                                              |
|                             | Images of the remain with image browser                           |
| Remarks of each site        | Textual description about the site                                |
|                             |                                                                   |
| Virtual reconstructions of  | Virtual reconstruction of the site as virtual tour of the site or |
| phot sites                  | 3D models of the found objects                                    |
| Events happening on the     | Name of the event                                                 |
| site                        | Title image of the event                                          |
|                             | Dating of the event                                               |
| Data about the ship         | Name of the ship                                                  |
|                             | Title image                                                       |
|                             | Short description                                                 |
|                             | Type of boat                                                      |
|                             | Number of rowing crew members                                     |
|                             | Length                                                            |
|                             | Height of mast                                                    |
|                             | Material of the ship                                              |
|                             | Construction methods                                              |
|                             | Number of members in the leadership team                          |
|                             | Normal speed                                                      |
|                             | Maximum speed                                                     |
|                             | Link to the site of the ship on the official project website      |
| Gallery of ship's images    | Media gallery containing images with image browser                |

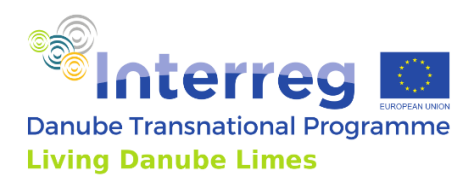

## 3.3. Interface for participating institutions

This interface is hidden from the wide public and it is accessible only through the login screen, running on the address livingdanubelimes.eu/login. The editors could log-in with their registered emails and password, which were sent to them. It is possible also to remember the password and request the new password, if it was forgotten.

| Sign in to your account              |                                                       |
|--------------------------------------|-------------------------------------------------------|
| Don't have an account? Register here |                                                       |
| Password                             | Danube Transnational Programme<br>Living Danube Limes |
| Remember me Forgot your password?    |                                                       |
| Log in                               |                                                       |
|                                      |                                                       |

Login screen to the content management interface. Source: Authors

After logging in, the Dashboard with brief information about recent updates and project stats is displayed. Project stats is showing how many sites are currently created in the system, how many countries are participating, how many editors are involved in total and how much content from the filled sites' information was already covered.

Under the stats, the recent updates could be found with name of the updated site and name of the editor.

On the left side of the window, the blue bar with three icons is displayed. The icon with house means back to home – to the introductory Dashboard. The second icon the Fort is for editing and viewing the added sites' data. The last icon is for editing the user's account as changing name, email, password and deleting account. In the bottom of this blue bar, the button for Log Out is located.

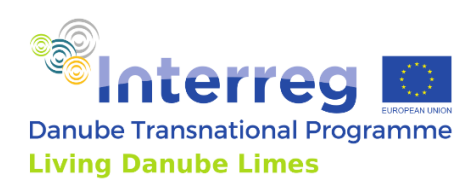

| Dashboard                                                                                                    |                                              |
|----------------------------------------------------------------------------------------------------|----------------------------------------------|
| Project Stats                                                                                                    |                                              |
| Archeological Stee Countriles Involved Total Users 100 10 45                                                                                                    | 24.57%                                       |
|                                                                                                    |                                              |
| Living Danube Limes                                                                                                    |                                              |
| -<br>Lorem ipsum dolor sit amet consectetur adipisicing, elit. Dolorum ratione ame                                                                                                    | t, ex. mollitia facere corporis aliquam      |
| commodi blanditiis inventore iusto aut eveniet voluptatem ullam atque delen<br>consectetur adipisicing elit. Dignissimos perferendis magni repellendus.                                                                                                    | ti. Lorem, ipsum dolor sit, amet             |
|                                                                                                    |                                              |
| Recently updated sites                                                                                                    |                                              |
| NAME                                                                                                    | TITLE                                        |
| Abbach<br>Abbach                                                                                                    | Regional Paradigm Technician<br>Optimization |
| Ad Mures auxiliary castellum<br>Ad Mures auxiliary castellum                                                                                                    | Regional Paradigm Technician<br>Optimization |
| Ad Statuas auxiliary castellum<br>Ad Statuas auxiliary castellum                                                                                                    | Regional Paradigm Technician<br>Optimization |
| Albing<br>Albing                                                                                                    | Regional Paradigm Technician<br>Optimization |
| Alisca auxiliary castellum and vicus<br>Alisca auxiliary castellum and vicus                                                                                                    | Regional Paradigm Technician<br>Optimization |
| Alkofen<br>Alkofen                                                                                                    | Regional Paradigm Technician<br>Optimization |
| Almus<br>Almus                                                                                                    | Regional Paradigm Technician<br>Optimization |
| A second second s | 1011 100 100 million                         |

Introductory Dashboard screen with right control bar. Source: Authors

After clicking on the icon of the Fort the screen with added archaeology sites is displayed. This view provides the user with basic information about the added sites as name of the site, status of the site, user's role in the editing of the site and button to show the details of the site.

The role of the user in the editing of the site can be Admin to have all rights of editing the site's content, then the Member of the editing team, which can also edit the site. User can be then only Viewer of the site and he is unable to edit it. This role enables participating members to also view sites' data of all participating partners, the sites which he did not added.

The view can also search for a specific site by the name of the site and to add new sites.

| Arheological Sites                                                                                                    |        |       |            |  |  |  |
|----------------------------------------------------------------------------------------------------|--------|-------|------------|--|--|--|
| Lorem ipsum dolor sit amet consectetur adipisicing, elit. Dolorum ratione amet, ex, mollitia facere corporis aliquam<br>commodi blanditiis inventore iusto aut eveniet voluptatem ullam atque deleniti. Lorem, ipsum dolor sit, amet<br>consectetur adipisicino elit "Dinoisiomos onefferendis manoi proplandus". |        |       |            |  |  |  |
| consecterur adipisking ein. Dignissi nus penerenuis magin reperendus.                                                                                                    |        |       |            |  |  |  |
| Q. Search sites                                                                                                    |        |       | + Add Site |  |  |  |
| NAME                                                                                                    | STATUS | ROLE  |            |  |  |  |
| Abbach<br>Abbach                                                                                                    | Active | Admin | > Show     |  |  |  |
| Ad Mures auxiliary castellum<br>Ad Mures auxiliary castellum                                                                                                    | Active | Admin | > Show     |  |  |  |
| Ad Statuas auxiliary castellum<br>Ad Statuas auxiliary castellum                                                                                                    | Active | Admin | > Show     |  |  |  |
| Albing Albing                                                                                                    | Active | Admin | > Show     |  |  |  |
| Alisca auxiliary castellum and vicus<br>Alisca auxiliary castellum and vicus                                                                                                    | Active | Admin | > Show     |  |  |  |
| Alkofen<br>Alkofen                                                                                                    | Active | Admin | > Show     |  |  |  |
| Almus<br>Almus                                                                                                    | Active | Admin | > Show     |  |  |  |
| Altinum auxiliary castellum<br>Altinum auxiliary castellum                                                                                                    | Active | Admin | > Show     |  |  |  |
| Ancient settlement, Tsar Simeonovo<br>Ancient settlement, Tsar Simeonovo                                                                                                    | Active | Admin | > Show     |  |  |  |
| Annamatia auxiliary castellum and vicus<br>Annamatia auxiliary castellum and vicus                                                                                                    | Active | Admin | > Show     |  |  |  |
| Aquincum auxiliary castellum 1<br>Aquincum auxiliary castellum 1                                                                                                    | Active | Admin | > Show     |  |  |  |

Screen with the list of Archaeological Sites. Source: Authors

After clicking on the button of adding the new site or showing the details of a site in the list, the screen for site's editing is opened. The forms with fields are visible for all participating

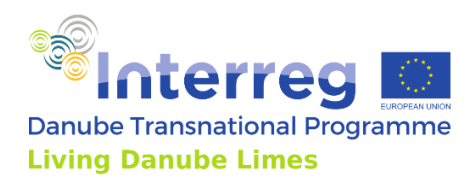

members, thus they see and share all data in the database. If the role of the user is Admin or Member, he can also edit or fill these forms.

On the left side of the view, the bar with summary of all forms is displayed. The forms for gathering and editing content are Site Settings, Events, Basic Information, Media, Considerations for touristic exploitation, Remarks, Archaeological Remains, Construction Phases, Military Forces and Research History. This bar also shows which forms are already filled and which are still missing some data.

#### Languages

Some of the gathered data are bilingual. Primary language is English for all sites, the secondary language is based on the site's Country in the Site Settings. The example on the images shows Country of the site Slovak and then Slovak flags next to the field for Slovak translations.

| - 3          | Iža aža                                                    | Site settings                                                                  |                                                                                                    |
|--------------|------------------------------------------------------------|--------------------------------------------------------------------------------|----------------------------------------------------------------------------------------------------|
| ŵ            | Site Settings<br>Update Name, Description, User access     | Country and Translations<br>Switch country translations for all national items | a da Basic Information                                                                                                    |
| 25           | E Dvents E                                                 | Country                                                                        | See Seeings     Updare Norma, Description, User access     Winne of the site     Winne Norma, Description, User access     Winne Nodern name in erglish, National or Plansen in Borum                                                                                                    |
| &            | Basic Information     Archaeological Site and its Location | Sousia v                                                                       | 30         Exems         B         Exems in Dirights         Hanne in Instance (main set of the set of the                                                            |
|              | Media<br>Images, object of site                            |                                                                                | Description and the control for and to location     Proceed     Activate/operation     Activate/operation                                                                                                    |
|              | Considerations                                             | Site icon<br>toon for site by category                                         | Hoda     Hoda         |
|              | Bemarks                                                    | Castell v                                                                      | 12 Considerations III Region in Kardina III Region in Kardina III Region in Kardina III Region in Kardina III Region in Kardina III Region in Kardina III Region in Kardina III Region III Region IIII |
|              | Further information                                        | • • • • • • • • • • • • • • • • • • •                                          | Intervision municipality<br>Further information           Manipulary in Taglish in         Manipulary in Taglish in                                                                                                    |
|              | Archaeological Remains                                     | Sie Name                                                                       | Actualitype Immine                                                                                                    |
|              | Construction Construction Phases                           | Site name and owner information.                                               | Construction Type of site                                                                                                    |
|              | Military<br>Military forces                                | Site Owner<br>A0 Admin 001<br>admin@gmail.com                                  | yyer - Honora W<br>Yyer - Honora W<br>Honora bitta<br>Honora bitta                                                                                                    |
|              | Research history<br>Research actions or campaigns          | Site Name<br>Da                                                                | Research Namy Research Activity or Lemman 1, Architecture Name And Architecture Name Architecture Name Architecture      |
| ے<br>دور میں |                                                            | ban.                                                                           | Damp two         Damp two           00         00           00         00                                                                                                    |

Screens of archaeological site editing or addition. Left: Site Settings, Right Basic Information Source: Authors

#### Gathered and editable content

The first form in the left-side bar are the Site settings, user can change here the Country of the site, but also the Icon of the site, which is displayed on the public map, Site's name and to add new or existing members to the team for editing the site.

The second form in the list are Basic Information. This form is opened by default for viewing or editing the existing site. The Basic Information contains Name of the site, Region and Municipality, Type of site, Dating, Physical coordinates – including Area, Elevation and GPS with preview of the map to show where GPS coordinates are placing the site. The GPS coordinates are also placing the site on the publicly visible map.

According to Dating of the site in this form, the site is displayed or hidden in the public map with the Historical period set.

The further gathered data are current Coverage of the site with buildings, Site visibility and conversation, State of research, UNESCO status and Legal protection of the site.

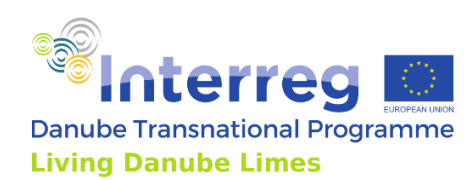

| •2            | lža                                                        | 224    | Dating                                                                                                    |                                                 |                                                   |  |  |  |  |  |  |
|---------------|------------------------------------------------------------|--------|----------------------------------------------------------------------------------------------------|-------------------------------------------------|---------------------------------------------------|--|--|--|--|--|--|
| ଜ             | Site Settings<br>Update Name, Description, User acce       | 55     | Please insert a numerical number here for technical reasons. Naturally, most of the sites are not datable that exactly, E.g. if you want to<br>date a site "from the middle of the 3rd century CE", please write "250", or for "from the 2rd quarter of the 3rd century" write "225".in case<br>you need to indicate a BCE dating, please just insert a negative number, e.g. "50". |                                                 |                                                   |  |  |  |  |  |  |
| ).<br>193     | Events<br>Site Events                                      | 8      | Dating from         Dating to           150         400           e.g: 120         e.g: -50                                                                                                    |                                                 |                                                   |  |  |  |  |  |  |
| 20            | Basic information     Archaeological Site and its Location | ۲<br>۲ | Cordinates<br>Set site cordinates gps,location                                                                                                    |                                                 |                                                   |  |  |  |  |  |  |
|               | Media<br>Images, object of site,                           | 8      | Area of site                                                                                                    | Elevation of the site                           | GPS coordinates 18.196962.47.74492679             |  |  |  |  |  |  |
|               | Torsiderations                                             |        | [in ha] e.g.7                                                                                                    | [in meters AA] e.g: 6.5                         | Ng: 47744865618139066<br>Trave Nata<br>Bratistavi |  |  |  |  |  |  |
|               | Remarks     Further information                            |        |                                                                                                    |                                                 | ese Oya Oya Oya Oya                               |  |  |  |  |  |  |
|               | C Archaeological<br>Archaeological Remains                 | 8      |                                                                                                    |                                                 | © mented                                          |  |  |  |  |  |  |
|               | Construction Construction Phases                           | 8      | Coverage<br>with building structures                                                                                                    |                                                 |                                                   |  |  |  |  |  |  |
|               | Military<br>Military forces                                | 8      | Not covered                                                                                                    |                                                 | 0                                                 |  |  |  |  |  |  |
|               | Research history<br>Research actions or campaigns          | 8      | Site visibility and conversation                                                                                                    |                                                 |                                                   |  |  |  |  |  |  |
| C)<br>Log Out |                                                            |        | <ul> <li>Underground remains not visible</li> <li>Underground remains uncovered and</li> <li>Archaeological remains above surface</li> </ul>                                                                                                    | l visible (excavated, conserved)<br>until today |                                                   |  |  |  |  |  |  |

Basic Information form with Dating and Coordinates. Source: Authors

The third form in the list are Events. On this form, user can create or edit events, which are happening on the site by defining Event title, Date of the event and Short description.

|     | lža 🖧                                                         | Evente          |      |
|-----|---------------------------------------------------------------|-----------------|------|
|     | Site Settings<br>Update Name, Description, User access        | Events and News |      |
|     | Events                                                        | Q Search        | I    |
|     | (i) Basic information<br>Archaeological Site and its Location | D               | тт.е |
|     | Media<br>Images, object of site,                              |                 |      |
|     | Considerations<br>For touristic exploitation                  |                 |      |
|     | Remarks                                                       |                 |      |
|     | Archaeological<br>Archaeological Remains                      |                 |      |
|     | Construction Construction Phases                              |                 |      |
|     | Military Military                                             |                 |      |
|     | Research history<br>Research actions or campaigns             |                 |      |
|     |                                                               |                 |      |
| out |                                                               |                 |      |

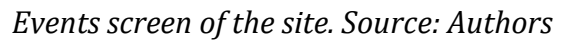

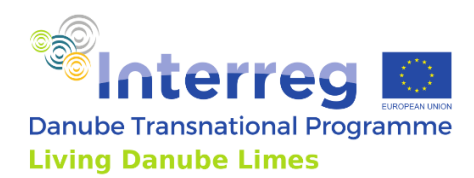

The next form in the list is Media. This form is gathering Images, Videos, 3D data or any other documents related to the site. The user is able to view these Media, Edit their properties and Download them. Media should be named as title of media and then author of the media to record and display also copyright information.

| - ÷     | Iža                                                        | 181 | м  | odia      |                |                                                                    |                        |         |                                                                  |                                                            |  |
|---------|------------------------------------------------------------|-----|----|-----------|----------------|--------------------------------------------------------------------|------------------------|---------|------------------------------------------------------------------|------------------------------------------------------------|--|
| ŵ       | Site Settings<br>Update Name, Description, User access     |     | Mi | e you car | 1 upload al    | I media for site;                                                  |                        |         | _                                                                | Add new media                                              |  |
| 253     | Events<br>Site Events                                      | ġ   |    | Q Search  | TYPE           | FILE, NAME                                                         | VELKOST                | DEFAULT | + Add                                                            | Turse of modia                                             |  |
| žo      | Basic information     Archaeological Site and its Location | ė   | 1  | 130       | image          | 22, IZA, Photo, 1982, from, East, jpg                              | 222.97 KB              | 0       | Edit ± Download       Conclusion                                 | image                                                      |  |
|         | Media<br>Images, object of site,                           | ė   | 1  | 131       | image<br>image | 24.JZA_Plan_1730s_Sketch_3_Miles.jpg<br>15_lza_KT_STUDI0727_11.jpg | 193.35 KB              | 0       | Edit ± Download                                                  | Video JD File                                              |  |
|         | Considerations<br>For touristic exploitation               | ii. |    | 133       | image<br>image | 14.Jza.KT_STUDI0727.J0.jpg<br>07.JZA_3070_Priorato_Map_detail.jpg  | 178.05 KB              | 0       | Edit ± Download                                                  | Browse file for upload                                     |  |
|         | Remarks<br>Further information                             | 11  | 1  | 130       | image          | 23.1ZA_Photo.1986.SW_area_of_fort.jpg                              | 178.5 KB               | 0       | 🕸 Edit 🛓 Download (                                              |                                                            |  |
|         | Archaeological<br>Archaeological Remains                   | e   |    | 140       | image<br>image | 77_1za_K7_STUDI0727_33.jpg<br>06_COPR8438.jpg                      | 145.84 KB<br>228.99 KB | 0       | Edit <u>+</u> Download       Belit <u>+</u> Download             | Upload a file or drag and drop<br>PNG, JPC, GIF up to 10MB |  |
|         | Construction<br>Construction Phases                        | ġ.  | п  | 142       | image          | 08_IZA_3670_Priorato_Map_detail_pointer                            | 219.5 KB               | 0       | 🛞 Edit 🛓 Download                                                |                                                            |  |
|         | Military<br>Military forces                                | ġ.  |    | 143       | image<br>image | 13, iza, KT, STUDI0727, 08 jpg<br>21_iza, KT, STUDI0727, 20 jpg    | 192.77 KB<br>273.05 KB | 0       | <ul> <li>⊕ Edit ± Download</li> <li>⊕ Edit ± Download</li> </ul> | Add                                                        |  |
|         | Desearch history<br>Research actions or campaigns          | 8   | 1  | 146       | image          | 28_Kres_Rek_Kast.jpg                                               | 392.35 KB              | 0       | Edit ± Download                                                  |                                                            |  |
| -       |                                                            |     | 1  | 147       | image<br>image | 20.128_KT_51UDK0727_19.jpg<br>26.12A_Plan_1914_3_Toth_Kurucz.jpg   | 213.26 KB<br>271.25 KB | 0       | Edit <u>i</u> Download                                           | CANCEL                                                     |  |
| Log Out |                                                            |     | n  | 149       | image          | 05.COPR8420.jpg                                                    | 501.49 KB              | 0       | Stat 🛓 Download (                                                |                                                            |  |

Media form to Add, Edit and Download documents related to the site. Source: Authors

The subsequent form is Consideration for touristic exploitation. This form is collecting data relevant to tourists as Access to the site, Connection to the modern road network, related Museum's information, On-site presentation and Service. Museum's GPS coordinates here are placing the museum with its icon on the publicly visible map.

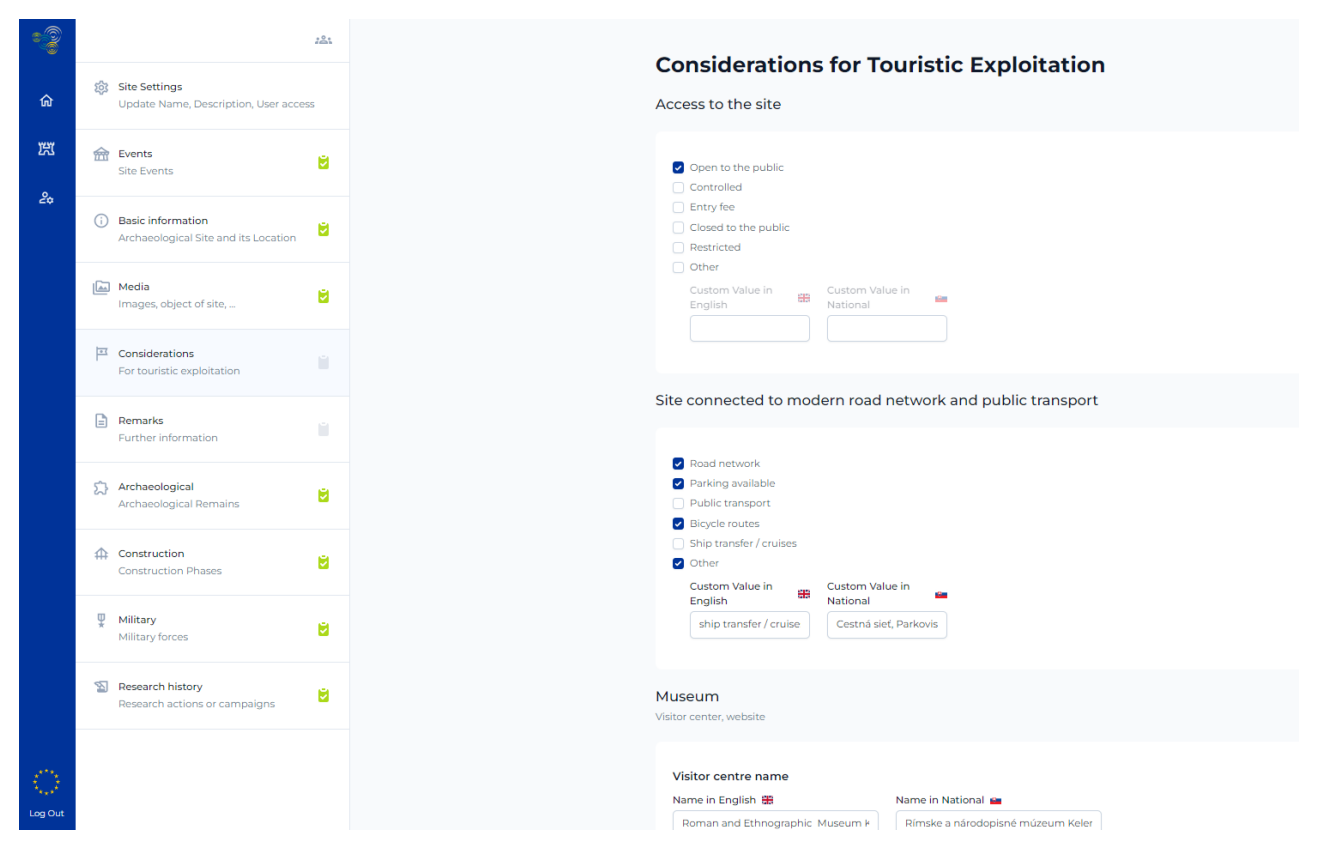

Consideration for Touristic Exploitation screen. Source: Authors

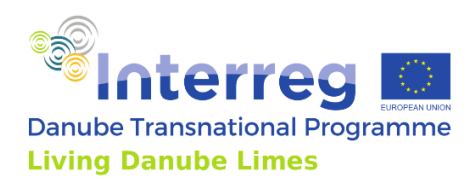

Sixth form in the left-side list is Remarks. This is a short textual description of the site displayed on the public website and in the app.

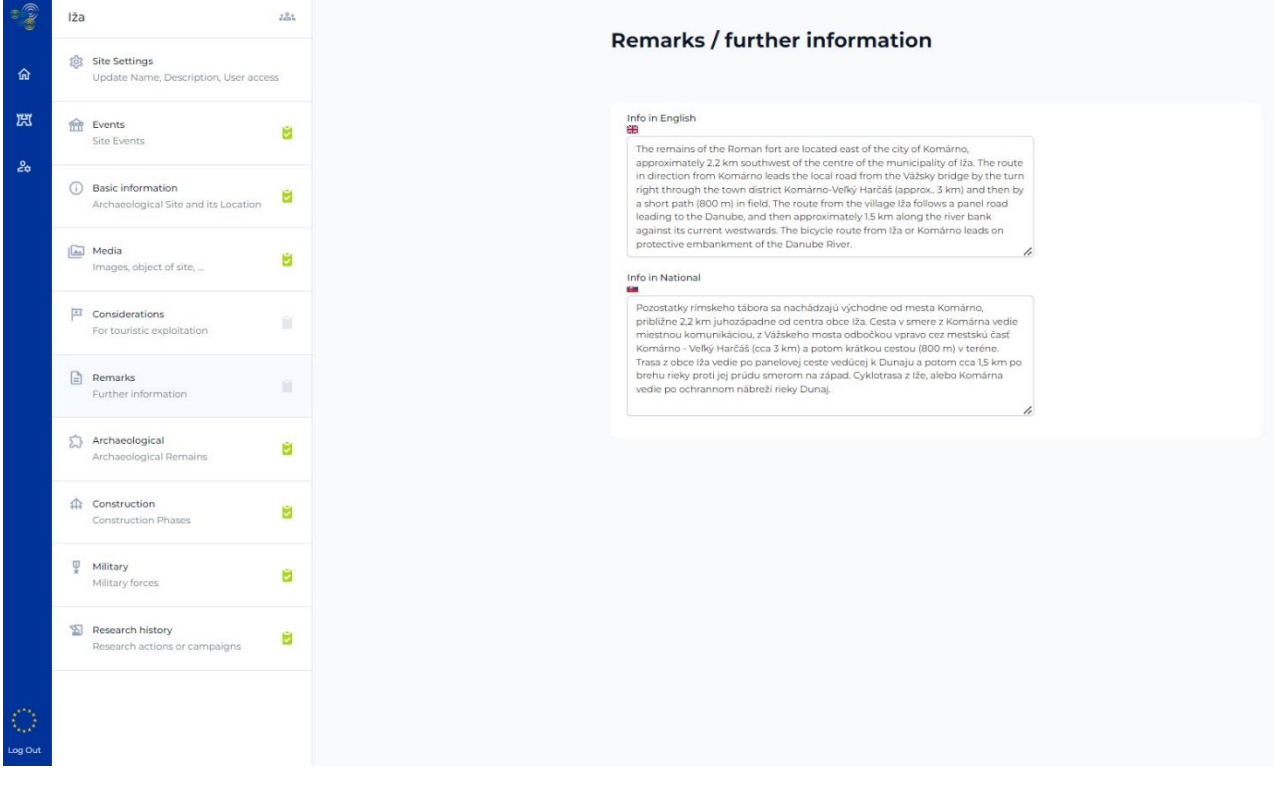

Remarks - further information form. Source: Authors

The next form Archaeological Remains contains editable list of objects found on the site. User can add new or view the existing archaeological remains.

| •2            | Iža                                                          | 221                                                                                                    |                                                                                                    |  |  |  |  |
|---------------|--------------------------------------------------------------|----------------------------------------------------------------------------------------------------|----------------------------------------------------------------------------------------------------|--|--|--|--|
| ଜ             | Site Settings<br>Update Name, Description, User acces        | 5                                                                                                    | Archaeological remains<br>Please, add information about remains of the Roman structures found on the site. It is possible to add information<br>about 20 found objects. |  |  |  |  |
| يبر<br>۲      | Events<br>Site Events                                        | e de la companya de la companya de la company | Q, Search + Add                                                                                                    |  |  |  |  |
| ć0            | () Basic information<br>Archaeological Site and its Location | Ċ.                                                                                                    | ID TITLE                                                                                                    |  |  |  |  |
|               | Media<br>Images, object of site,                             | <b>B</b>                                                                                                    | 201 III Indudrick barraces 202 Two V shape ditches in the North                                                                                                    |  |  |  |  |
|               | The Considerations                                           |                                                                                                    | 203 Outer fortification - S V- shaped ditches, 4 corner towers, and 8 intermediate towers, 4 Gates located in the midlle of the<br>204 Baths                            |  |  |  |  |
|               | Remarks                                                      |                                                                                                    | 205 Barracks                                                                                                    |  |  |  |  |
|               | Archaeological<br>Archaeological Remains                     | 8                                                                                                    | 206 Headquarters<br>207 Granary                                                                                                    |  |  |  |  |
|               | Construction                                                 | <b>U</b>                                                                                                    | 208 Stables                                                                                                    |  |  |  |  |
|               | Military     Military forces                                 | e e                                                                                                    | 209 Roman temporary camps 210 4 Bridge pillars, 30 x 20 m                                                                                                    |  |  |  |  |
|               | Nesearch history<br>Research actions or campaigns            | 8                                                                                                    |                                                                                                    |  |  |  |  |
| C)<br>Log Out |                                                              |                                                                                                    |                                                                                                    |  |  |  |  |

Screen for viewing and editing the list of remains. Source: Authors

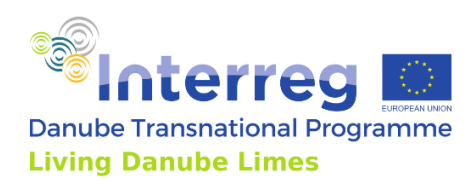

By clicking the View of the remain, user will open the details of this remain, where it is possible to add or edit the Title of the remain, Dating, GPS coordinates, Belonging to complex and list of Media of the remain.

|                                                                                                    |        | Archo                                                                                                    | alagias                                                                                                    | Inomain                                                                                                    |                                                                                                    |                                                                                                    |
|----------------------------------------------------------------------------------------------------|--------|----------------------------------------------------------------------------------------------------|----------------------------------------------------------------------------------------------------|----------------------------------------------------------------------------------------------------|----------------------------------------------------------------------------------------------------|----------------------------------------------------------------------------------------------------|
| Site Settings<br>Update Name, Description, User a                                                              | ICCOSS | Arche                                                                                                    | ologica                                                                                                    | remain                                                                                                    |                                                                                                    |                                                                                                    |
| A                                                                                                    |        | Title of th                                                                                                    | Title of the remain site                                                                                                    |                                                                                                    |                                                                                                    |                                                                                                    |
| Site Events                                                                                                    | 8      | Title in Er                                                                                                    | nglish 🌐                                                                                                    | Title                                                                                                    | in National 💼                                                                                                    |                                                                                                    |
| Desis information                                                                                              |        | 11 mudi                                                                                                    | brick barracks                                                                                                    | 11 b                                                                                                    | parakov z hlinených tehál                                                                                                    |                                                                                                    |
| Archaeological Site and its Location                                                                           | on 💆   | Tote in Eng                                                                                                    | pian                                                                                                    |                                                                                                    |                                                                                                    |                                                                                                    |
| Media<br>Images, object of site,                                                                               | 8      | Dating<br>Please insert<br>date a site "fi<br>you need to                                                                                                    | a numerical nun<br>om the middle o<br>indicate a BCE da                                                                                                    | nber here for technical r<br>f the 3rd century CE", pi<br>ting, please just insert r                                                                                                    | reasons. Naturally, most of the site<br>lease write "250", or for "from the :<br>a negative number, e.g. "-50".                                                                                                    | is are not datable that exactly. E.g. if you want to<br>2nd quarter of the 3rd century" write "225".In case                                          |
| P Considerations<br>For touristic exploitation                                                                 |        | Dating fr                                                                                                    | om Dat                                                                                                    | ng to                                                                                                    |                                                                                                    |                                                                                                    |
| Remarks                                                                                                    |        | e.g:-50                                                                                                    | e.g: -                                                                                                    | 9                                                                                                    |                                                                                                    |                                                                                                    |
|                                                                                                    |        | GPS cool                                                                                                    | dinates                                                                                                    |                                                                                                    |                                                                                                    |                                                                                                    |
| Archaeological Archaeological Remains                                                                          | 8      | if are availab                                                                                                    | le                                                                                                    |                                                                                                    |                                                                                                    |                                                                                                    |
| Construction<br>Construction Phases                                                                            | 8      | Gps Coor<br>18,1989<br>ec 49,1263                                                                                                    | dinates<br>52,47.74492679<br>457.17.9830944.11.67                                                                                                    |                                                                                                    |                                                                                                    |                                                                                                    |
| III Additional                                                                                                 |        |                                                                                                    |                                                                                                    |                                                                                                    |                                                                                                    |                                                                                                    |
| Military     Military forces                                                                                   | 8      | Belongin<br>E.g. Corner to                                                                                                    | ig to comple                                                                                                    | Cate of a camp would                                                                                                    | both belong to the complex of th                                                                                                    | e military camp fortification structures.                                                                                                    |
| military     Military forces     Research history     Desearch acting or appropriate                           | 8      | Belongin<br>E.g. Corner to<br>Belongin                                                                                                    | ig to comple<br>ower of a camp o<br>g in English 🏶                                                                                                    | X<br>Gate of a camp would<br>Below                                                                                                    | both belong to the complex of th<br>nging in National 🚘                                                                                                    | e military camp fortification structures.                                                                                                    |
| military forces     Military forces     Research history     Research actions or campaigns                     | 8      | Belongin<br>Eg. Comer tu<br>Belongin<br>Earth-a                                                                                                    | g to comple<br>ower of a camp of<br>g in English #<br>nd-timber fort                                                                                                    | Cate of a camp would<br>Below                                                                                                    | both belong to the complex of th<br>nging in National 🛥<br>avazemný tábor                                                                                                    | e military camp fortification structures.                                                                                                    |
| military forces     Military forces     Research history     Research actions or campaigns                     | 8      | Belongin<br>Eg. Corner to<br>Belongin<br>Earth-a<br>Media (Ir<br>If available, p.<br>HR, R, B, D,<br>AT, DLABOSC                                                                                                    | g to complet<br>ower of a camp or<br>g in English #<br>madetimber fort<br>mages, Videe<br>lease, add some<br>RO, MD, UA), the r<br>_Vienna _Wester                                                                             | Cate of a camp would<br>Below<br>Dr.<br>3D Files of ob<br>Dr.<br>5, 3D Files of ob<br>Dr.<br>Dr. Dr. Dr.<br>Dr.<br>Dr.<br>Dr.<br>Dr.<br>Dr.<br>Dr.<br>Dr.<br>Dr.<br>Dr.                                                                                                    | both belong to the complex of th<br>nging in National  wexerning tabor<br>vecerning tabor<br>spect)<br>gical object packed in ZIP indicat<br>gical object the site and the tit<br>um size 100 MB.                                                             | e military camp fortification structures.                                                                                                    |
| military forces     Military forces     Military forces     Research history     Research actions or campaigns | 8      | Belongin<br>Eg. Coner tr<br>Belongin<br>Earth-a<br>If available, p<br>Hr, rs, BC, r<br>AT_DLABOS <sup>4</sup>                                                                                                    | ag to complet<br>swer of a camp of<br>g in English #<br>ind-timber fort<br>nages, Vide<br>lease, add some<br>(O, MD, UA), the r<br>- Vienna _Wester<br>earch                                                                   | Cate of a camp would<br>Below<br>Drs, 3D Files of ot<br>chrons of the archarolo<br>espective FIE ID, the E<br>CornerTower). Maximum<br>PILE.NAME                                                                                                    | both belong to the complex of th<br>nging in National  vozernný tábor  jject)  jjest object packed in ZIP indicat<br>ngifah name of the alte and the th<br>m size 100 M(8.                                                                                    | e military camp fortification structures.<br>ing your. Alpha-2 country code (DE, AT, CZ, SK, HU,<br>de of the object in the file name (e.g.<br>+ Add |
| multiary<br>Military forces     Research history<br>Research actions or campaigns                              | 8      | Belongin<br>Eg. Corner to<br>Belongin<br>Earth-a<br>Media (Ir<br>Havalable, p.<br>HR, RS, BC,<br>AT_DLABOSC<br>Q. S<br>ID<br>ID                                                                                                    | ig to complet<br>www.er of a camp o<br>g in English and timber fort<br>mages, Vide<br>lease, add some<br>k. ViennaVester<br>earch<br>type<br>image                                                                             | X Cate of a camp would Cate of a camp would Belon Dr Dos, 3D Files of ob chotos of the archaeole chotos of the archaeole photos of the archaeole photo | both belong to the complex of th<br>nging in National  Prozemny tabor  Project)  gical object packed in 21P indicat<br>ngilsh name of the site and the tit<br>Im size 100 MB.  rom_mudbricks.jpg                                                              | e military camp fortification structures.                                                                                                    |
| military<br>Military forces     Research history<br>Research actions or campaigns                              | 8      | Belongin<br>Eg. Coner tr<br>Belongin<br>Earth-a<br>Media (Ir<br>If available, g.<br>HR, RS, BC, F<br>AT, DLABOS<br>ID<br>1197<br>1197                                                                                                    | ag to complet<br>g in English #<br>nad-timber fort<br>mages, Vide<br>lease, add some in<br>earch<br>vestor<br>type<br>image<br>image                                                                                           | X Cate of a camp would Cate of a camp would Des, 3D Files of ob Des, 3D Files of ob Correctioner: Descrite File (D, the E File, NAME File, NAME SK_002_IZA_wall_f SK_002_IZA_wall_f                                                                                                    | both belong to the complex of th<br>nging in National  vecenmy tabor  jgect) gical object packed in ZIP indicat<br>gical packed in ZIP indicat<br>gical base of the site and the til<br>im size 100 MB.  rom_mudbricks.jpg in_of_the_mudbrickswall            | e military camp fortification structures.                                                                                                    |
| military<br>Military forces     S     Research history<br>Research actions or campaigns                        |        | Belongin<br>Eg. Coner tr<br>Belongin<br>Earth-a<br>If available, g<br>If available, g<br>If avai | ag to complete<br>g in English 😫 indi-timber for:<br>and-timber for:<br>anges, Video<br>Magazo, add some<br>NO, MO, UAI, the re-<br>NO, MO, UAI, the re-<br>NO, MO, UAI, the re-<br>search<br>tryPE<br>image<br>image<br>image | X Cate of a camp would Cate of a camp would Belon Dre So, 3D Files of ot chronos of the archarolo procenterTower). Maximu FILE_NAME FILE_NAME SK_002_IZA_well_f SK_002_IZA_sectio SK_002_IZA_sectio                                                                                                    | both belong to the complex of the<br>nging in National  vozernný tábor  vject)  gict object packed in 21P indicat<br>ngiláh name of the alte and the til<br>im size 100 MB.  rom_mudbricks.jpg  n_of_the_mudbrickswall                                        | e military camp fortification structures.                                                                                                    |
| military forces     Military forces     Research history     Research actions or campaigns                     | 8      | Belongin<br>Eg. Coner tr<br>Belongin<br>Earth-a<br>Hr. InSuble.<br>AT. DLABOSC<br>ID<br>1157<br>1159<br>1150                                                                                                    | ag to complet<br>g in English 😫<br>ind-timber fort<br>mages, Vide<br>lease, add some in<br>earch<br>type<br>image<br>image<br>image<br>image                                                                                   | Cate of a camp would Cate of a camp would Des, 3D Files of ob Des Des, 3D Files of ob Des Des Des Des Des Des Des Des Des Des                                                                                                    | both belong to the complex of th<br>nging in National  vozernny tabor  joct)  gical object packed in ZIP indicat gical object packed in ZIP indicat gical object packed in ZIP indicat m size 100 MB.  rom_mudbricks.jpg  in_of_the_mudbrickswall id_plan.jpg | e military camp fortification structures.                                                                                                    |

Screen of Remain details. Source: Authors

The eighth form is dedicated to the Construction phases of the site. User can add or edit the list of the phases. After clicking the button for Adding the new phase or the button for viewing the existing one, the form with details is opened. Here the data as Phase title, Short description and Dating of the phase are collected.

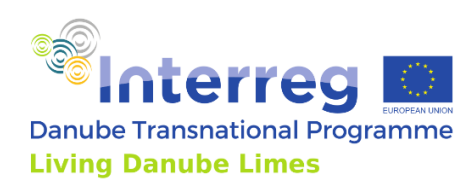

|   |                                                        |                                                    | - (2)                     | (120                                                          | ala. |                                                                                                    |
|---|--------------------------------------------------------|----------------------------------------------------|---------------------------|---------------------------------------------------------------|------|----------------------------------------------------------------------------------------------------|
| 8 | lža al                                                 | Construction phase                                 | ۵                         | Bite Tentings.<br>Update Partice Description, Loss acce       |      | Construction phase                                                                                                    |
| • | Site Settings<br>Update Name, Description, User access | Please, add information on this construction phase | 101                       |                                                               |      | Phase title                                                                                                    |
| 5 | Evens Evens                                            | Q, teach                                           | * ANT 20                  | the form                                                      | ė.   | Title in Explain (#) Title in Explanation Title in Explanation Title in |
|   | Basic information                                      | i0 1m.t                                            |                           | Easis information     increase ingent for and instruction     | έi   | Takes Septem                                                                                                    |
|   | Archaeological Site and its Location                   | 166 Earth Timber Phase                             | > View                    | (D main                                                       |      | Short description                                                                                                    |
|   | Hedia imagas, object of site                           | 307 stane fort                                     | > View                    | Fragministration and                                          | 8    | Description in Frights (# Description in Netional #                                                                                                    |
|   | P Considerations<br>For touristic exploitation         |                                                    |                           | P Conditions<br>for fourball, each factor                     |      | Devergement trade                                                                                                    |
|   | Benarks<br>Further Information                         |                                                    |                           | To the officer allocation                                     | 4.   | Dating<br>Biosciences managements and activities for vehicles inserted, such and activities due to non-activities for march 2.5 at you can<br>data a non-time the indided that Sciences yOC, particularly the the time the due system of the for particular<br>you readilished activities at data you because you of an any data and activities of the for particular vehicles                                                                                                    |
|   | Archaeological<br>Archaeological Remains               |                                                    |                           | <ul> <li>Archaeological<br/>Archaeological Remains</li> </ul> |      | Dating from Dating to                                                                                                    |
|   | Construction<br>Construction Phases                    |                                                    |                           | Construction<br>Construction Phases                           | 8    | 4 ( 1 ( 1 ( 1 ( 1 ( 1 ( 1 ( 1 ( 1 ( 1 (                                                                                                    |
|   | E Millary<br>Millary Tarcas                            |                                                    |                           | F Silvey<br>silvey house                                      |      | Seck.                                                                                                    |
|   | Research history     Research actions or campaigns     |                                                    |                           | Exceptibilities                                               | 8    |                                                                                                    |
|   |                                                        |                                                    | Contraction of the second |                                                               |      |                                                                                                    |

List of construction phases and screen with details of construction phase. Source: Authors

Similar structure has also the form of Military forces. The first screen is list of Military forces for adding and editing. After clicking Add or View, the screen with details appears. The collected details are Name of the military force, Dating of stationing and Evidence of stationing.

| Sale Sellings                                             |                                                                                                    | Military forces                                                                                                    | the startings                                                                                                    |                                                                                                    | Military force                                                                                                    |                                                                                                    |
|-----------------------------------------------------------|----------------------------------------------------------------------------------------------------|----------------------------------------------------------------------------------------------------|----------------------------------------------------------------------------------------------------|----------------------------------------------------------------------------------------------------|----------------------------------------------------------------------------------------------------|----------------------------------------------------------------------------------------------------|
| Update Name, Description, User access                     |                                                                                                    | Has the evidence of stationing of any Roman military force been found on the site 7                                                                                                    | Define Name, Development Name                                                                                                    | ans.                                                                                                    | Name of stationed Roman mili                                                                                                    | tary force                                                                                                    |
| Events<br>Site Events                                     | •                                                                                                    | Q, Sauch                                                                                                    | 20 🕀 Derm<br>Tes Derm                                                                                                    | 8                                                                                                    | Defense to evidence in English 👺<br>The gardian at this fact has not been                                                                                                    | Reference for evidence in National 🗰<br>Readina subto staces ette estacia los                                                                                                    |
| Basic information<br>Archaeological Site and its Location | 1                                                                                                    | 0 NAME<br>The guerison of this fort has not been identified yet, but it is generally believed to have been either a cavaity with (sia), or                                                                                                    | Descriptionation     Archaeological Star and telecode                                                                                                    | . 8                                                                                                    | Stationed                                                                                                    |                                                                                                    |
| Media<br>Images, object of site,                          |                                                                                                    | · ·                                                                                                    | Sted a strategies adjust of day.                                                                                                    |                                                                                                    | Object instant a neuronal second second s | the kar masses destandly exist of the stream of third of the stream of the time mass $y$ is $g$ . Provide the Stef on Early CP - phonon an inc. Stef or the theorem inc. Stef or according to the stef of the stef of the ste |
| Considerations<br>For touristic exploitation              |                                                                                                    |                                                                                                    | <ul> <li>Conscionante<br/>Remaining suprimation</li> </ul>                                                                                                    | 34 (H)                                                                                                    | Stationed From                                                                                                    | Statistics To                                                                                                    |
| Bemarks<br>Purther Information                            |                                                                                                    |                                                                                                    | Demarka<br>Tarihar Internation                                                                                                    |                                                                                                    | Evidence                                                                                                    |                                                                                                    |
| Archaeological<br>Archaeological Romains                  | 1                                                                                                    |                                                                                                    | Antheesis pasi<br>Antheesing call ferroa en                                                                                                    | 8                                                                                                    | Exclance for stationing in English 48                                                                                                    | Exclargoe for stationing in Notice all as                                                                                                    |
| Construction<br>Construction Phases                       |                                                                                                    |                                                                                                    | Construction<br>Construction Press                                                                                                    |                                                                                                    | Reference for evolution of the goals 😸                                                                                                    | Reference for e-strange in Holdens' in                                                                                                    |
| Military<br>Military forces                               | 1                                                                                                    |                                                                                                    | T Miney<br>siling base                                                                                                    |                                                                                                    | East                                                                                                    |                                                                                                    |
| Research history<br>Research actions or campaigns         | 1                                                                                                    |                                                                                                    | Descent history<br>Descent an investigation                                                                                                    |                                                                                                    |                                                                                                    |                                                                                                    |
|                                                           |                                                                                                    |                                                                                                    | <u>_</u>                                                                                                    |                                                                                                    |                                                                                                    |                                                                                                    |
|                                                           | Extension     Extension       Restangenderbandsungenderband     Extension       Magnadestrandsungenderband     Extension       Orderbandsungenderband     Extension       Magnadestrandsungenderband     Extension       Magnadestrandsungenderband     Extension       Magnadestrandsungenderband     Extension       Magnadestrandsungenderband     Extension       Magnadestrandsungenderband     Extension       Magnadestrandsungenderband     Extension       Magnadestrandsungenderband     Extension | Important     Important       Namesarchite     Important       Namesarchite     Important       Namesarchite     Important       Opportant     Important       Namesarchite     Important       Namesarchite     Important       Namesarchite     Important       Namesarchite     Important       Namesarchite     Important       Namesarchite     Important       Namesarchite     Important       Namesarchite     Important | Series       0         Residence of the result on the result of the factor is the result of the factor is the result of the factor is the result of the factor is the result of the factor is the result of the factor is the result of the factor is the result of the factor is the result of the factor is the result of the factor is the factor is the result of the factor is the factor is the result of the factor is the factor is the factor is the result of the factor is the factor is the factor i | String       Image: Control of the string of the string of t | String       0         Note: String       0         Note: String       0                                                                                                    | Attribute   Attribute                                                                                                    |

Left: List of Military forces. Right: Form collecting details of Military forces, which stationed on the site. Source: Authors

The last form collects information about Research history of the site. The form again consists of list of Research campaigns with ability for Adding new items and Viewing/editing the existing ones. The collected details here are Type of the campaign, Central objects of the campaign, Dating of the campaign and Outputs.

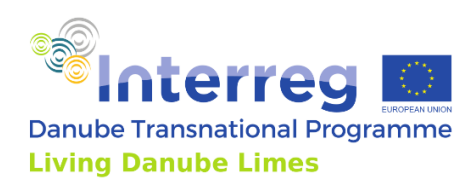

| lža                                                       | ala. |
|-----------------------------------------------------------|------|
| Site Settings<br>Update Name, Description, User ac        | Dess |
| Events<br>Site Events                                     | e    |
| Basic information<br>Archaeological Site and its Location | 8    |
| Media                                                     |      |
| nages, object of site,                                    | -    |
| Considerations<br>For touristic exploitation              |      |
| Remarks                                                   |      |
| Archaeological                                            | 8    |
| Construction<br>Construction Phases                       | 8    |
| Military                                                  |      |
| Military forces                                           | 8    |
| Research history<br>Research actions or campaigns         | 8    |
|                                                           |      |

Form for editing the Research history with details of each campaign. Source: Authors

Gathered data briefly:

| Site Settings     | Country                                                  |  |  |  |
|-------------------|----------------------------------------------------------|--|--|--|
|                   | Site icon                                                |  |  |  |
|                   | Site name                                                |  |  |  |
|                   | Add existing members of editing team                     |  |  |  |
|                   | Register new member of editing team                      |  |  |  |
|                   | List of editing members                                  |  |  |  |
| Basic information | Name in English and national language                    |  |  |  |
|                   | Name in Roman language                                   |  |  |  |
|                   | Region of the site in English and national language      |  |  |  |
|                   | Municipality in English and national language            |  |  |  |
|                   | Type of the site in English and national language        |  |  |  |
|                   | Dating from                                              |  |  |  |
|                   | Dating to                                                |  |  |  |
|                   | Area of the site                                         |  |  |  |
|                   | Elevation of the site                                    |  |  |  |
|                   | GPS coordinates                                          |  |  |  |
|                   | Coverage with buildings in English and national language |  |  |  |
|                   | Site visibility and conversation in English and national |  |  |  |
|                   | language                                                 |  |  |  |
|                   | State of research in English and national language       |  |  |  |
|                   | UNESCO status in English and national language           |  |  |  |
|                   | Legal protection in English and national language        |  |  |  |
| Events            | Add event                                                |  |  |  |
|                   | View event                                               |  |  |  |
|                   | Event title                                              |  |  |  |
|                   | Event dating                                             |  |  |  |
|                   | Short description in English and national language       |  |  |  |
| Media             | List of media                                            |  |  |  |
|                   | Type of media                                            |  |  |  |
|                   | Add media                                                |  |  |  |
|                   | Edit media                                               |  |  |  |

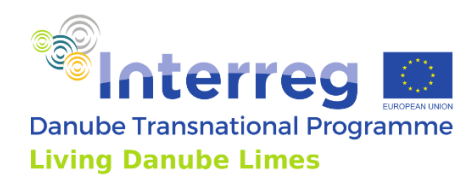

|                             | Delete media                                              |
|-----------------------------|-----------------------------------------------------------|
| Consideration for touristic | Access to the site in English and national language       |
| expoitation                 | Connection to modern road network in English and national |
|                             | language                                                  |
|                             | Museum name in English and national language              |
|                             | Museum website                                            |
|                             | Museum GPS coordinates                                    |
|                             | On-site presentations in English and national language    |
|                             | Service in English and national language                  |
| Remarks                     | Remarks in English and national language                  |
| Archaeological remains      | List of remains                                           |
|                             | Add remain                                                |
|                             | View remain                                               |
|                             | Title of remain in English and national language          |
|                             | Dating                                                    |
|                             | GPS coordinates                                           |
|                             | Belonging to complex in English and national language     |
|                             | List of Media to Edit, Download, Remove                   |
| Construction phase          | List of construction phases                               |
|                             | Add phase                                                 |
|                             | View phase                                                |
|                             | Phase title in English and national language              |
|                             | Short description in English and national language        |
|                             | Dating                                                    |
| Military forces             | List of forces                                            |
|                             | Adding forces                                             |
|                             | Viewing forces                                            |
|                             | Name of the force in English and national language        |
|                             | Dating of stationing                                      |
|                             | Evidence for stationing in English and national language  |
|                             | Reference of stationing in English and national language  |
| Research history            | List of research campaign                                 |
|                             | Add campaign                                              |
|                             | View campaign                                             |
|                             | Type of campaign in English and national language         |
|                             | Central objects of the campaign in English and national   |
|                             | language                                                  |
|                             | Researchers conducting the explorations in English and    |
|                             | national language                                         |
|                             | Dating of the campaign                                    |
|                             | Outputs of the campaign in English and national language  |

## 3.4. Updates and correctness of the gathered data

As the gathered data are extensively large and they are collected and editable by all partners, it is planned that they will be updated continually. The updates of the data are automatically presented also on the public website and within the Living Danube Limes app by their regular updates. The responsibility for the correctness of these data, copyright information and

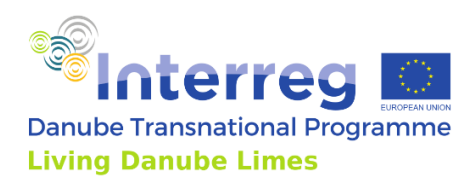

authorship information are therefore on all participating partners. STUBA is not responsible for any incorrections, missing information or copyright issues, which are not related to the technical processing of the data. It is planned that incorrections or additions will be managed by a specific partner of the project.

## 3.5. Web-based infrastructure sustainability

The web-based infrastructure will be sustained at least 5 years after the project. The domain of the website livingdanubelimes.eu is subscribed for 10 years. Sustainability of the web-based solution is ensured by direct link between the database, publicly visible website and Living Danube Limes app, very compatible easy-to-use web-based content management system for updating the content and stable hosting solution.

3.6. Link

www.livingdanubelimes.eu